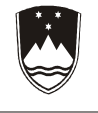

REPUBLIKA SLOVENIJA MINISTRSTVO ZA ŠOLSTVO IN ŠPORT

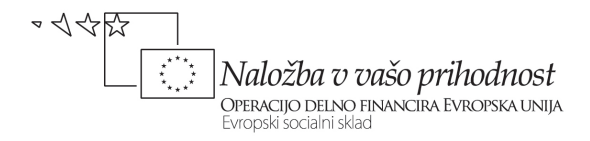

# Partnerstva – Stari starši in vnuki Priročnik za delo v projektu

Pripravil: Gregor Mede Vodja projekta: Blanka Benčina

Operacijo delno financira Evropska unija iz Evropskega socialnega sklada ter Ministrstvo za šolstvo in šport. Operacija se izvaja v okviru Operativnega programa razvoja človeških virov za obdobje 2007-2013, razvojne prioritete: Razvoj človeških virov in vseživljenjskega učenja; prednostne usmeritve: Izboljšanje kakovosti in učinkovitosti sistemov izobraževanja in usposabljanja.

# Kazalo

| Uvod                                              | 2 |
|---------------------------------------------------|---|
| Zgodovina interneta                               | 2 |
| Kako deluje internet                              | 3 |
| Kaj potrebujete za priklop na internet            | 3 |
| Aplikacija za brskanje po internetu (brskljalnik) | 5 |
| Microsoft Internet Explorer                       | 5 |
| Vrstica za vpis naslovov                          | 6 |
| Uporaba tipk orodne vrstice                       | 6 |
| Tiskanje podatkov                                 | 7 |
| Shranjevanje podatkov na disk                     | 7 |
| Shranjevanje celotne spletne strani               | 7 |
| Shranjevanje slik s spletne strani                | 8 |
| Dodajanje slike na ozadje zaslona (Wallpaper)     | 9 |
| Priljubljene1                                     | 0 |
| Dodajanje naslovov v seznam                       | 0 |
| Začetna stran1                                    | 1 |
| Iskanje podatkov na internetu                     | 1 |
| www.najdi.si1                                     | 2 |
| Iskanje slik, video in zvočnih datotek1           | 2 |
| Iskanje po zemljevidu1                            | 3 |
| www.google.si1                                    | 4 |
| Gmail1                                            | 5 |
| Lokalne vsebine in iskanje zanimivosti po spletu  | 9 |

# Uvod

## Zgodovina interneta

V 50-ih letih dvajsetega stoletja so Američani tekmovali z Rusi v bitki za postavljanje novih mejnikov v osvajanju vesolja, vendar so bili rezultati porazni: lansiranje večine izstrelkov ni uspelo, tisti pa, ki so vzleteli, so kmalu po vzletu izgubili nadzor.

V tem času se je začel ogromen znanstveno-tehnološki raziskovalni projekt in ustanovljena je bila Agencija za napredne raziskave (Advanced Research Projects Agency). V bistvu je šlo za vojaški raziskovalni odbor, ki je k sodelovanju povabil Wernerja Von Brauna, nemškega znanstvenika, ki je prišel v ZDA po porazu Nemčije.

Vsi vemo, kaj se je zgodilo potem. Iz tekmovanja z rusko vesoljsko agencijo je NASA, sicer ne brez truda, navsezadnje izšla kot zmagovalka, ko je leta 1969 prvi človek stopil na luno. Podprojekt vesoljske mrzlice je bil tudi internet: leta 1965 je ARPA objavila javni razpis za izvajanje sistema, ki bi v vojaške raziskovalne projekte vključene računalnike različnih univerz, takrat povsem ločene drug od drugega, lahko povezal med seboj.

Medtem ko so velika informacijska podjetja vsakogar prepričevala, da je razpis norost, je majhna firma z Zahodne obale ZDA postavila prvi povezovalni sistem.

ARPANET (Advanced Research Projects Agency Network) je leta 1969 vzpostavila agencija za napredne raziskave pri ameriškem obrambnem ministrstvu DARPA (Defense Advanced Research Projects

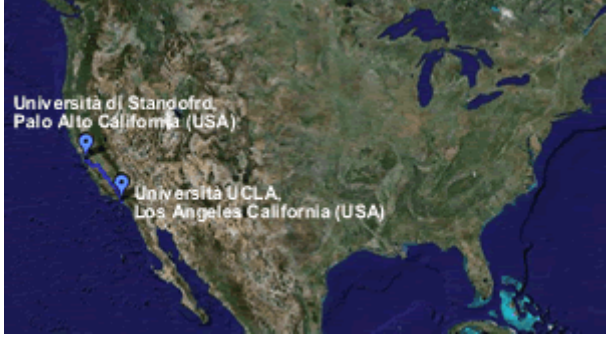

Agency). Vzpostavljena je bila povezava med računalniki dveh velikih univerz v ZDA: med University of California v Los Angelesu (UCLA – www.ucla.edu) in Standford University (www.stanford.edu) v Palo Alti, središču kalifornijske Silicijeve doline (Silicon Valley). Uporabili so sistem, ki ga je razvil raziskovalni inštitut standfordske univerze (Standford Research Institute – www.sri.com); za povezavo so uporabili dva stara modela Xerox Data Systems. Da, dobro ste slišali, Xerox, proizvajalec fotokopirnih strojev, je bil v tistem času namreč vodilno podjetje na področju razvoja računalniških sistemov.

Čas rojstva interneta je znan: 29. oktober 1969 ob 22.30 po zahodnoobalnem času.

Elektronska pošta, danes najbolj uporabljena aplikacija svetovnega spleta, je nastala okrog leta 1973.

Razvil jo je Ray Tomlinson iz podjetja BBN. Leta 1974 so Arpanet prvič predstavili v javnosti in Tomlinson je svoj program prilagodil konceptu svetovnega spleta. Elektronska pošta je takoj postala popularna, predvsem zahvaljujoč Larryju Robertsu, ki je razvil RD, prvi program za urejanje elektronskih sporočil. Prvo sporočilo, ki ga je poslal, torej prvo elektronsko sporočilo, se je glasilo: "QWERTYUIOP".

Na naslednji veliki izum pa je bilo treba nekaj časa počakati.

Šele leta 1991 je Tim Berners-Lee, Anglež, ki je delal na Evropski organizaciji za jedrske raziskave (CERN) v Ženevi, prišel na idejo, da bi koncept hiperteksta uporabil za mrežo. Razvil je prototip in rojen je bil svetovni splet (World Wide Web – www)

## Kako deluje internet

Internet (tudi medmrežje) je sistem več omrežij.

Računalniki, imenovani komunikacijski strežniki, se nahajajo po celem svetu, so dostopni 24 ur na dan in vsebujejo pomembne podatke, t.j. spletna mesta in spletne strani.

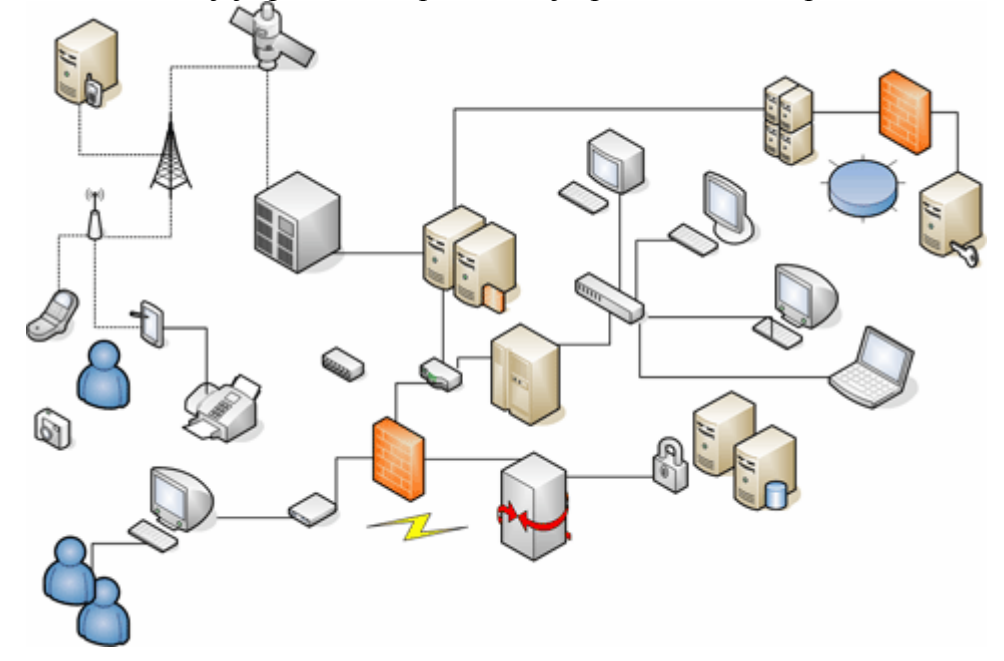

Za dostop do želenih spletnih mest moramo poznati naslov spletnega mesta ali ga poiskati z iskalnikom. Posamezni uporabnik lahko dostopa do omrežja, tako da sklene naročniško pogodbo s ponudnikom internetnih storitev. S ponudnikom, ki je povezan s strežniki, se uporabnik poveže preko telefonske linije, kabelskega omrežja, brezžične povezave....

## Kaj potrebujete za priklop na internet

Za dostop do interneta potrebujete le računalnik: običajni osebni računalnik s CD-ROM enoto bo zadoščal, vendar mora biti opremljen (lahko je to samostojna zunanja enota) z napravo za povezovanje telefonskih vodov, modemom.

Modem preko običajnega telefonskega voda vzpostavi povezavo med računalnikom, ki želi vzpostaviti povezavo, in najbližjim medmrežnim strežnikom (ponudnika internetnih storitev, s katerim ste skleniti naročniško razmerje).

Modem pretvori digitalne podatke računalnika v analogne signale (kot so naši glasovi), da jih lahko pošljemo po telefonski liniji. Ko analogni podatki prispejo na cilj, jih modem na drugem koncu povezave pretvori nazaj v digitalne podatke, ki jih računalnik razume.

Trenutno obstaja več vrst modemov in linij (ISDN, DSL, običajna, itd.) Najbolj pogoste so DSL linije, ki so zelo hitre in cenovno ugodne, saj uporabljajo isti kabel kot fiksna telefonija, vendar se signal prenaša na drugačen način. Za iskanje podatkov na internetu z DSL linijo potrebujemo DSL modem,

**Pozor:** ko naročate storitve ponudnika internetnih storitev, preverite, ali je na vašem območju storitev zaradi tehničnih omejitev sploh mogoča.

ki se razlikuje od PTSN modema, ki se uporablja za krmarjenje preko običajnih zemeljskih vodov. Poleg hitrosti je prednost DSL povezave tudi v tem, da uporabniku omogoča, da v času priklopa na internet opravlja tudi telefonske pogovore in sprejema in pošilja fakse, medtem ko pri drugih modemih lahko uporabljate telefon ali internet.

Preden kupite modem, preverite, če ponudnik internet storitev ponuja v brezplačen najem ustrezen modem, v kolikor z njim sklenete naročniško razmerje.

# Aplikacija za brskanje po internetu (brskljalnik)

## Microsoft Internet Explorer

Internet Explorer je eden izmed najbolj uporabljanih brskalnikov po internetu. Brskalnik nam omogoča, da se sprehajamo po internetnih straneh. Osnovno okno Explorerja oz. Raziskovalca je naslednje:

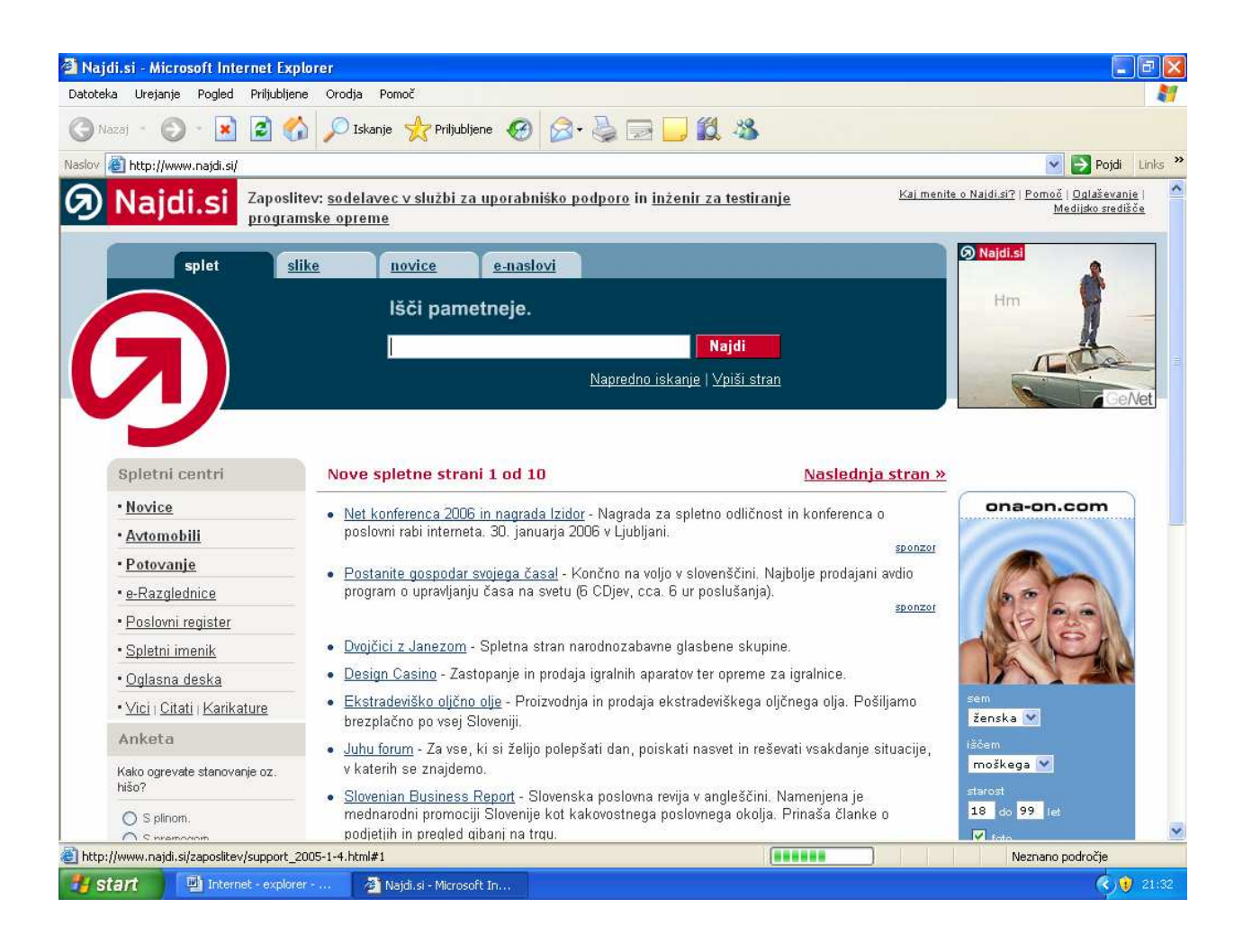

#### Osnovno okno vsebuje naslednje prvine:

- vrstico z menuji,
- vrstico z ikonami,
- vrstico za vpis naslova strani oz. dokumenta in
- okno za prikaz podatkov.

V nadaljevanju bomo obravnavali najpomembnejše stvari za uporabo brskalnika.

#### Vrstica za vpis naslovov

V to vrstico vpišemo naslov spletne strani, ki jo želimo pregledati. S pritiskom na tipko Enter se Explorer postavi na želeno stran. V podatkovnem oknu se pojavijo podatki, ki jih prikazuje določena spletna stran.

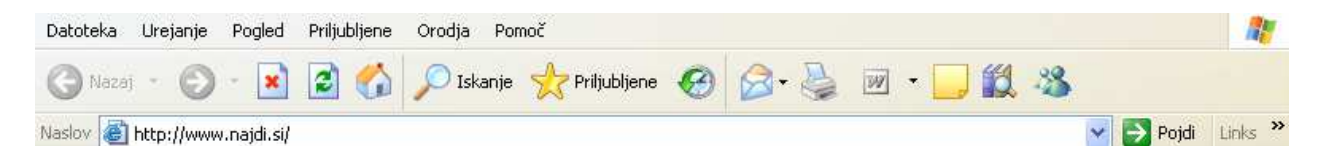

Da se prikažejo vsi podatki, lahko včasih čakamo tudi nekaj minut. To je odvisno od hitrosti povezave našega računalnika z omrežjem in od zasedenosti omrežja. Navadno lahko spletne strani, ki se nahajajo na slovenskih strežnikih, pregledamo veliko hitreje kot spletne strani iz tujine.

#### Uporaba tipk orodne vrstice

Na orodni vrstici najdemo naslednje ikone:

- Back Ukaz za prikaz naslednjega okna na spletni strani.
- Forward Ukaz za prikaz prejšnega okna spletne strani.
- Stop Prenehanje nalaganja podatkov.
- Refresh Ukaz za ponovno nalaganje spletne strani.
- Home Ukaz za nalaganje domače spletne strani.
- Search Ukaz za iskanje na internetu.
- Favorites Pokaže se seznam najbolj pogosto obiskanih strani.
- History Pokaže se seznam strani, obiskanih v zadnjem času.
- Mail Pokaže se menu za delo z elektronsko pošto.
- Size Ukaz za določanje velikosti besedila na strani.
- Print Ukaz za tiskanje spletne strani.
- Edit Ukaz za oblikovanje spletne strani.
- Discuss Ukaz za pogovarjanje z drugimi uporabniki interneta.

#### Tiskanje podatkov

Podatke, ki jih najdemo na internetu, velikokrat želimo tudi natisniti. Natisnemo jih lahko s klikom na ikono Natisni ali pa z uporabo ukaza Natisni, ki ga najdemo v menuju Datoteka. Pogoj, da se bo spletna stran natisnila, pa je, da mora biti v celoti prenešena v spomin.

#### Shranjevanje podatkov na disk

Informacije, ki jih najdemo na spletnih straneh, lahko shranimo na naš lokalni trdi disk. Imamo dve možnosti:

shranimo samo dele spletnih strani, kot so na primer slike ali kaki drugi predmeti (filmi, zvočni zapisi), ali pa shranimo celotno spletno stran.

#### Shranjevanje celotne spletne strani

Celotno spletno stran shranimo tako, da v menuju Datoteka izberemo ukaz Shrani kot. Prikaže se naslednje okno:

| Shranjevanje s                              | pletne strani                                                      |                                    |    |    | ? 🔀           |
|---------------------------------------------|--------------------------------------------------------------------|------------------------------------|----|----|---------------|
| S <u>h</u> rani v:                          | 📋 Moji dokume                                                      | nti 💌                              | 00 | 10 |               |
| Moji nedavni<br>do <mark>Prikaže ned</mark> | Moja glasba<br>Boje slike<br>Moji viri podat<br>avno odprte datote | kov<br><mark>ske in mape, j</mark> |    |    |               |
| Namizje                                     |                                                                    |                                    |    |    |               |
| <b>V</b><br>Moj računalnik                  |                                                                    |                                    |    |    |               |
|                                             | l <u>m</u> e datoteke:                                             | Najdi_si                           |    | ~  | <u>Shrani</u> |
| Moja omrežna                                | ⊻rsta datoteke:                                                    | Spletna stran, vse (*.htm;*.html)  |    | ~  | Prekliči      |
|                                             | Encoding:                                                          | Unicode (UTF-8)                    |    | ¥  |               |

V okno Ime datoteke vpišemo ime, pod katero želimo spletno stran shraniti, v okno Vrsta datoteke pa tip datoteke, ki jo bomo s shranjevanjem ustvarili. Prvotni tip datoteke je HTML, ki je za shranjevanje tovrstnih podatkov tudi najbolj primeren. V oknu Encoding lahko izberemo še kodno tabelo znakov, v katerih naj se stran shrani.

## Shranjevanje slik s spletne strani

Velikokrat želimo na trdi disk shraniti katero izmed slik, ki smo jih našli na internetu. V tem primeru ne bomo shranjevali celotne spletne strani, temveč samo sliko. To storimo tako, da z desno miškino tipko kliknemo na sliko, nato pa v menuju izberemo ukaz Shrani sliko:

| Shrani sliko                                    |                                           |                                             |     |          | ? 🛛                        |
|-------------------------------------------------|-------------------------------------------|---------------------------------------------|-----|----------|----------------------------|
| S <u>h</u> rani v:<br>Moji nedavni<br>dokumenti | Moje slike                                |                                             | . ( | ) 🦻 📂 🛄- |                            |
| Namizje                                         | Sample Pictu                              | ures                                        |     |          |                            |
| Moj računalnik                                  |                                           |                                             |     |          |                            |
| Moja omrežna<br>mesta                           | l <u>m</u> e datoteke:<br>⊻rsta datoteke: | <mark>160x600_slik.a</mark><br>JPEG (*.jpg) |     | •        | <u>S</u> hrani<br>Prekliči |

Tako se bo na naš trdi disk shranila samo slika.

### Dodajanje slike na ozadje zaslona (Wallpaper)

Sliko, ki jo najdemo na določeni spletni strani, lahko neposredno postavimo tudi kot ozadje zaslona v okolju Windows. Sliko umestimo na ozadje zaslona tako, da nanjo kliknemo z desno miškino tipko in uporabimo ukaz Kot slika za ozadje:

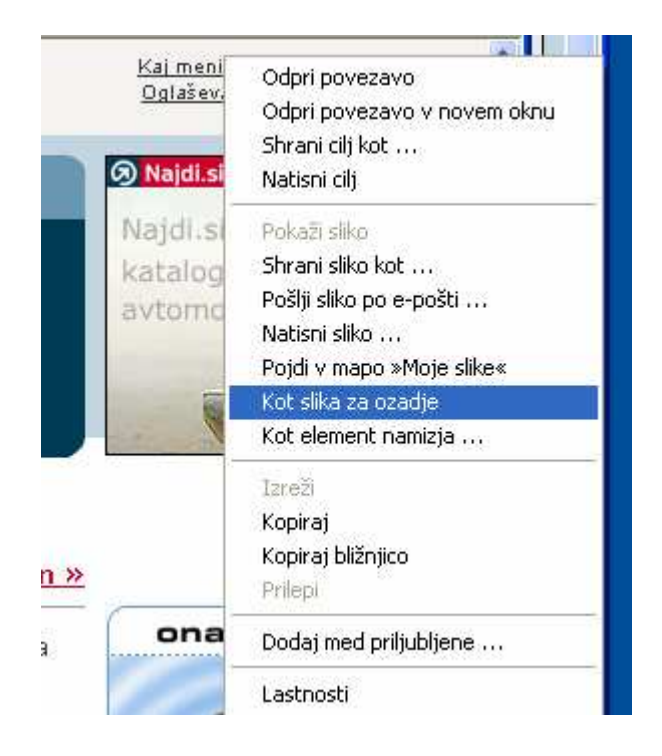

Če se slike naveličamo in je ne želimo več imeti na ozadju ali kot podlago v okolju Windows, si pomagamo z ukazom Zaslon, ki ga najdemo v Nadzorni plošči.

## Priljubljene

Internet Explorer nam kot sodoben brskalnik poskuša olajšati iskanje priljubljenih strani. Če na primer velikokrat potrebujemo podatke, ki se nahajajo na spletni strani

#### http://www.ric-nm.si/sl/,

si lahko ta naslov shranimo v menuju Priljubljene. Ko bomo naslednjič želeli odpreti to spletno stran, nam tako ne bo več treba tipkati tega dolgega naslova, temveč si bomo naslov izbrali kar na seznamu.

#### Dodajanje naslovov v seznam

Naslov dodamo tako, da se postavimo na želeno stran in nato uporabimo ikono Priljubljene, ki se nahaja v vrstici z ikonami.

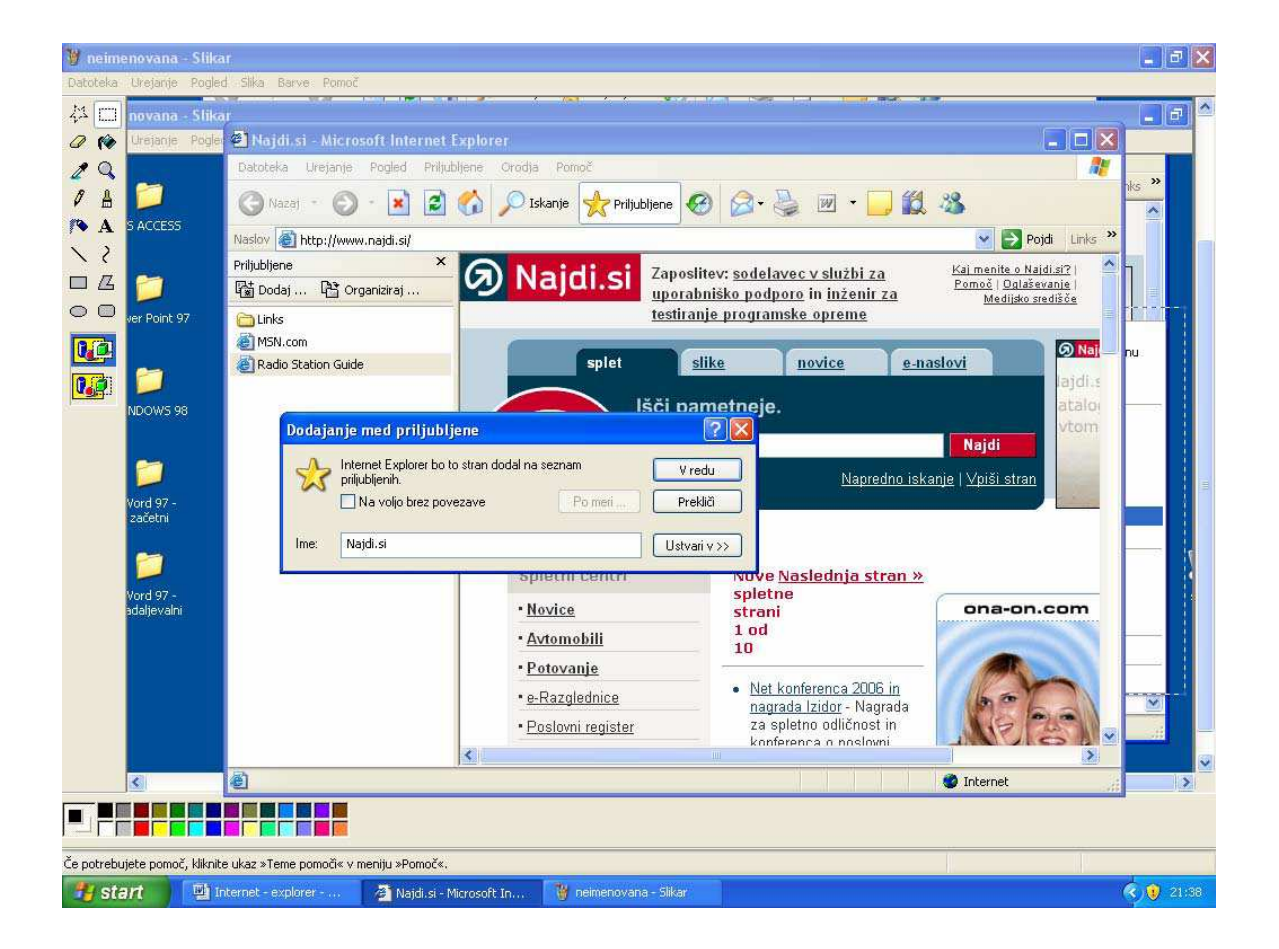

Ko bomo naslednjič želeli odpreti to stran, bomo kliknili na ikono Priljubljene in v seznamu izbrali določeno spletno stran.

## Začetna stran

Internet Explorer mora ob zagonu prikazati določene podatke. Katere podatke naj prikaže, mu lahko določimo z ukazom Internetne možnosti, ki ga najdemo v menuju Orodja:

| plošno                                 | Varnost                                                                                          | Zasebnost                                                                                                    | Vsebina                                                                                                  | Povezave                                                                                         | Programi                                                                                     | Dodatno                         |
|----------------------------------------|--------------------------------------------------------------------------------------------------|----------------------------------------------------------------------------------------------------|----------------------------------------------------------------------------------------------------|--------------------------------------------------------------------------------------------------|----------------------------------------------------------------------------------------------|---------------------------------|
| Domo                                   | ča stran                                                                                         |                                                                                                    |                                                                                                    |                                                                                                  |                                                                                              |                                 |
|                                        | Deleži                                                                                           |                                                                                                    |                                                                                                    |                                                                                                  |                                                                                              |                                 |
|                                        |                                                                                                  | te lanko, kate                                                                                                    | ero stran ze                                                                                             | alite uporabija                                                                                  | ati kot doma                                                                                 | co stran.                       |
|                                        | Nasloy                                                                                           | (: www.                                                                                                    | .najdi.si                                                                                                |                                                                                                  |                                                                                              |                                 |
| 1 In                                   | oorabi tren                                                                                      | utno                                                                                                    | Inorahi pri                                                                                              | vzeto                                                                                            | Uporabi pr                                                                                   | azno                            |
|                                        |                                                                                                  |                                                                                                    | - PSidor pil                                                                                             |                                                                                                  | - percer pr                                                                                  |                                 |
| 10000-0000                             | 00000000000                                                                                      | CONTRACTOR STREET                                                                                                    |                                                                                                    |                                                                                                  |                                                                                              |                                 |
| -Začas                                 | she interne                                                                                      | etne datoteke                                                                                                    |                                                                                                    |                                                                                                  |                                                                                              |                                 |
| Zača:                                  | sne interne<br>Strani                                                                            | etne datoteke<br>ki sijih oaled                                                                                                 | uiete v inte                                                                                             | anetu se shi                                                                                     | aniio y nose                                                                                 | abno                            |
| Zača:                                  | sne interne<br>Strani,<br>mapo,                                                                  | etne datoteke<br>ki si jih ogled<br>tako da je po                                                                               | ujete v inte<br>znejši ogle                                                                              | ernetu, se shr<br>d lahko hitrej                                                                 | anijo v pose<br>iši.                                                                         | ebno                            |
| -Zača:                                 | sne interne<br>Strani,<br>mapo,                                                                  | etne datoteke<br>ki si jih ogled<br>tako da je po                                                                               | ujete v inte<br>znejši ogle                                                                              | ernetu, se shr<br>d lahko hitre                                                                  | anijo v pose<br>ši.                                                                          | ebno                            |
| Zača:                                  | sne interne<br>Strani,<br>mapo,<br>anje piškol                                                   | etne datoteke<br>ki si jih ogled<br>tako da je po<br>tkov Bi                                                                    | ujete v inte<br>znejši ogle<br>risanje <u>d</u> ato                                                      | ernetu, se shr<br>d lahko hitre<br>otek)                                                         | anijo v pose<br>ši.<br><u>N</u> astavitv                                                     | e                               |
| Zača:                                  | sne interne<br>Strani,<br>mapo,<br>anje piškol                                                   | etne datoteke<br>ki si jih ogled<br>tako da je po<br>tkov Bi                                                                    | ujete v inte<br>znejši ogle<br>risanje <u>d</u> ato                                                      | ernetu, se shr<br>d lahko hitrei<br>otek                                                         | anijo v pose<br>ši.<br><u>N</u> astavitv                                                     | ebno                            |
| Zača:                                  | sne interne<br>Strani,<br>mapo,<br>anje piškol                                                   | etne datoteke<br>ki si jih ogled<br>tako da je po<br>ikov Bi                                                                    | ujete v inte<br>znejši ogle<br>risanje <u>d</u> ato                                                      | ernetu, se shr<br>d lahko hitre<br>otek)                                                         | anijo v pose<br>ši.<br><u>N</u> astavitv                                                     | e                               |
| Začas<br>Brisa<br>Zgodo                | sne interne<br>Strani,<br>mapo,<br>anje piškol<br>pvina<br>V mapi                                | etne datoteke<br>ki si jih ogled<br>tako da je po<br>kov Bi<br>«Zgodovina                                                       | ujete v inte<br>znejši ogle<br>risanje <u>d</u> ato<br>« so shranj                                       | ernetu, se shr<br>d lahko hitrej<br>otek)                                                        | ranijo v pose<br>iši.<br><u>N</u> astavitvi<br>ve z že obisl                                 | e                               |
| - Zača:<br>Brisa<br>- Zgoda            | sne interne<br>Strani,<br>mapo,<br>anje piškol<br>ovina<br>V mapi<br>stranm                      | etne datoteke<br>ki si jih ogled<br>tako da je po<br>ikov Bi<br>ikov Bi<br>szgodovina-<br>i, tako da jih I                      | ujete v inte<br>znejši ogle<br>risanje <u>d</u> ato<br>« so shranj<br>ahko hitro                         | ernetu, se shr<br>d lahko hitre<br>otek)<br>ene povezav<br>ponovno obi                           | ranijo v pose<br>iši.<br><u>N</u> astavitvi<br>ve z že obisł<br>ščete.                       | e                               |
| - Začas<br>Brise<br>- Zgode            | sne interne<br>Strani,<br>mapo,<br>anje piškol<br>pvina<br>V mapi<br>stranm<br>Koliko            | etne datoteke<br>ki si jih ogled<br>tako da je po<br>ikov Bi<br>xZgodovina-<br>i, tako da jih I<br>dni naj bodo                 | ujete v inte<br>znejši ogle<br>risanje <u>d</u> ato<br>« so shranj<br>ahko hitro<br><u>s</u> trani       | ernetu, se shr<br>d lahko hitre<br>otek)<br>ene povezav<br>ponovno obi                           | anijo v pose<br>ši.<br><u>N</u> astavitvi<br>ve z že obisl<br>ščete.                         | ebno<br>e                       |
| Začas<br>Brisa<br>Zgoda                | sne interne<br>Strani,<br>mapo,<br>anje piškol<br>pvina<br>V mapi<br>stranm<br>Koliko<br>shranje | etne datoteke<br>ki si jih ogled<br>tako da je po<br>kov Br<br>"Zgodovina-<br>i, tako da jih l<br>dni naj bodo<br>ene v mapi »Z | ujete v inte<br>znejši ogle<br>risanje <u>d</u> ato<br>« so shranj<br>ahko hitro<br>strani<br>2godovina« | ernetu, se shr<br>d lahko hitre<br>otek)<br>ene povezav<br>ponovno obi<br><sub>c</sub> 20 📚 (    | anijo v pose<br>ši.<br><u>N</u> astavitvi<br>ve z že obisł<br>ščete.<br>Počisti <u>zg</u> oc | ebno<br>e )<br>kanimi<br>lovino |
| Začas<br>Brise                         | sne interne<br>Strani,<br>mapo,<br>anje piškol<br>ovina<br>V mapi<br>stranm<br>Koliko<br>shranje | etne datoteke<br>ki si jih ogled<br>tako da je po<br>kov Bi<br>»Zgodovina-<br>i, tako da jih I<br>dni naj bodo<br>ene v mapi »Ž | ujete v inte<br>znejši ogle<br>risanje <u>d</u> ato<br>« so shranj<br>ahko hitro<br>strani<br>2godovina« | ernetu, se shr<br>d lahko hitrej<br>otek)<br>ene povezav<br>ponovno obi<br><sub>x</sub> : 20 📚 ( | anijo v pose<br>ši.<br><u>N</u> astavitv<br>ve z že obisl<br>ščete.<br>Počisti <u>zg</u> oc  | etno<br>e                       |
| Zača:<br>Bijsa<br>Zgođa<br>Zgođa<br>Ba | sne interne<br>Strani,<br>mapo,<br>anje piškol<br>ovina<br>V mapi<br>stranm<br>Koliko<br>shranje | etne datoteke<br>ki si jih ogled<br>tako da je po<br>kov Bi<br>»Zgodovina-<br>i, tako da jih I<br>dni naj bodo<br>ene v mapi »Ž | ujete v inte<br>znejši ogle<br>risanje <u>d</u> ato<br>« so shranj<br>ahko hitro<br>strani<br>godovina«  | ernetu, se shr<br>d lahko hitrej<br>otek)<br>ene povezav<br>ponovno obi<br>e: 20 📚 (<br>Jeziki   | anijo v pose<br>ši.<br><u>N</u> astavitv<br>ve z že obisl<br>ščete.<br>Počisti <u>zg</u> oc  | ebno<br>e<br>kanimi<br>Jovino   |

Za začetno stran lahko izberemo stran, na kateri smo trenutno (Uporabi trenutno), prednastavljeno stran (Uporabi privzeto) ali prazno stran (Uporabi prazno).

# Iskanje podatkov na internetu

Podatke lahko na internetu iščemo na več načinov. Najhitreje pridemo do podatkov, kadar natančno vemo, kje se nahajajo, torej poznamo naslov spletne strani, kjer lahko te podatke najdemo. Večinoma pa tega naslova ne poznamo, zato je treba podatke izbrskati. Pri tem si pomagamo z internetnimi iskalniki. To so spletne strani, ki nam pomagajo iskati določene podatke. Največkrat uporabljamo naslednje:

Najdi WWW.NAJDI.SI Google WWW.GOOGLE.COM Yahoo <u>WWW.YAHOO.COM</u>

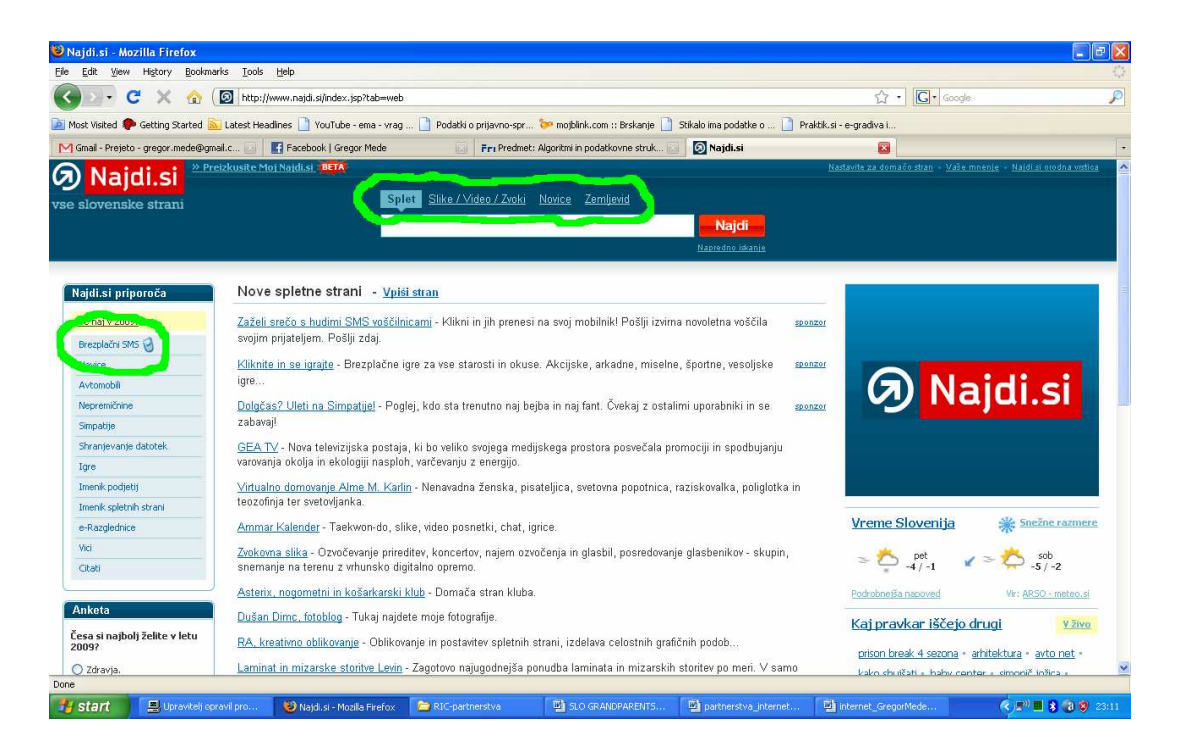

Iskalnik najdi.si ima kar nekaj dodatnih funkcij, ki jih bomo v nadaljevanju tudi opisali. To je iskanje slik, videa in zvokov, ter iskanje po zemljevidu. Ogledali pa si bomo tudi pošiljanje brezplačnih sms sporočil.

Iskanje slik, video in zvočnih datotek

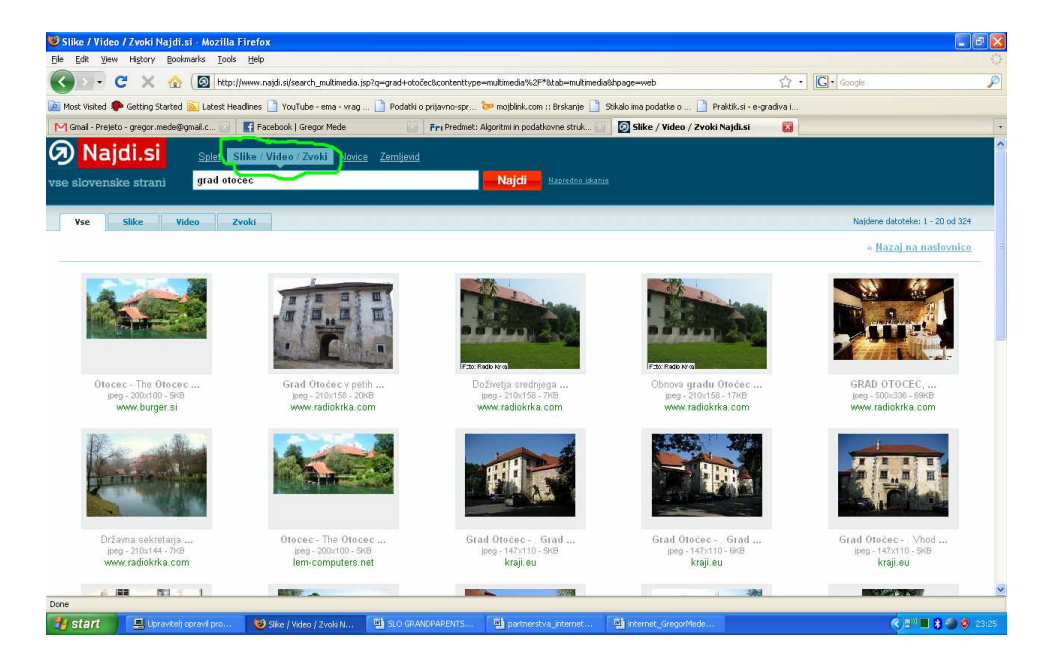

Nad okvirčkom za vpis iskalnega gesla kliknite na **Slike/Video/Zvoki** in iskalnik bo preklopil in kot rezultate iskanja namesto internetnih strani podal vse slike, video posnetke in zvočne posnetke, ki jih bo našel glede na vaše vpisano iskalno geslo.

## Iskanje po zemljevidu

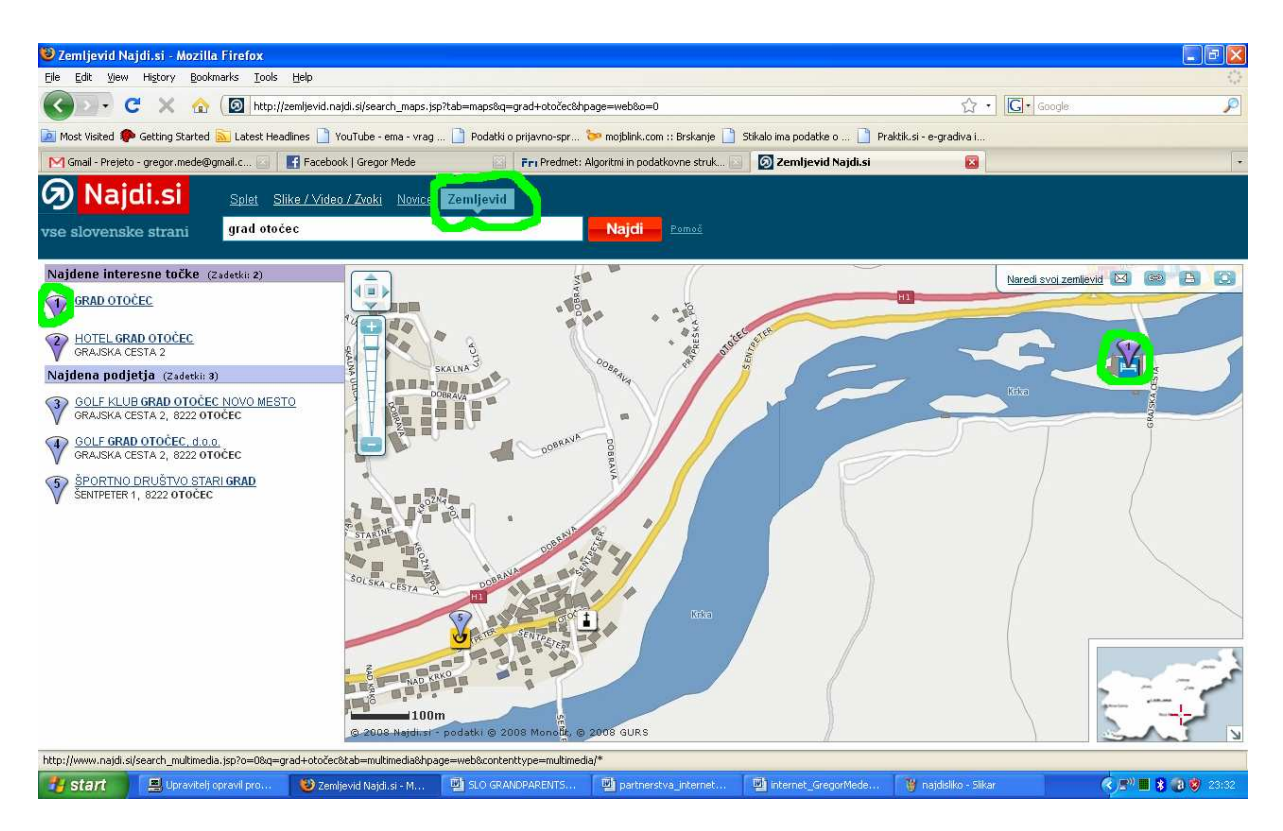

Če želimo najti pot do neke lokacije (potrebujemo točen naslov), je zemljevid najdi.si dovolj dobra rešitev, saj nam ponuja dokaj podrobno karto in lepo označeno mesto iskanja. Ponuja tudi rezultate iskanja za različna podjetja, zavode in organizacije, ne pa iskanje fizičnih oseb. Če želimo najti na zemljevidu dom nekega našega prijatelja, moramo poznati točen naslov. Iskanje po imeniku na spletu ponuja Telekom na strani **tis.telekom.si**, ki je internetni imenik, z dodanim zemljevidom.

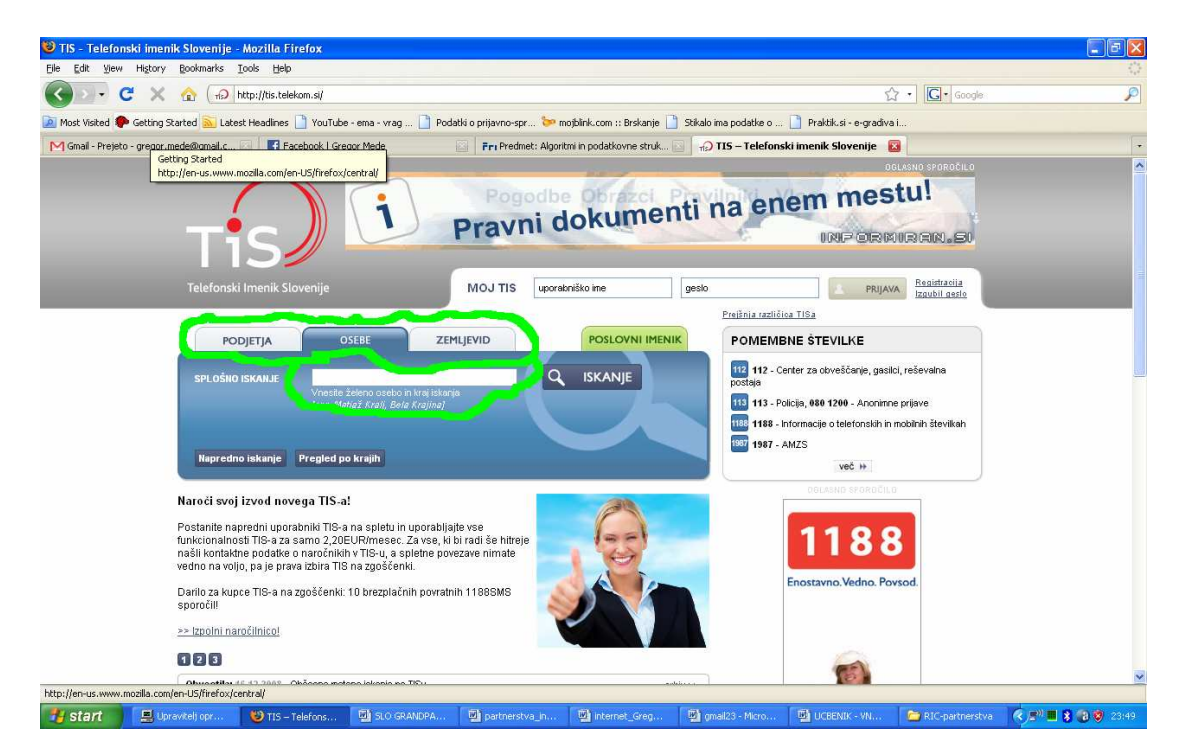

Na strani tis.telekom.si najdemo na sredini ekrana okvirček za vpis iskane osebe ali podjetja, nad tem okvirčkom pa izberemo ali iščemo osebo ali podjetje, z jezičkom zemljevid, pa lahko kasneje, ko nam je iskalnik že podal rezultate iskanja, le te prikažemo na zemljevidu.

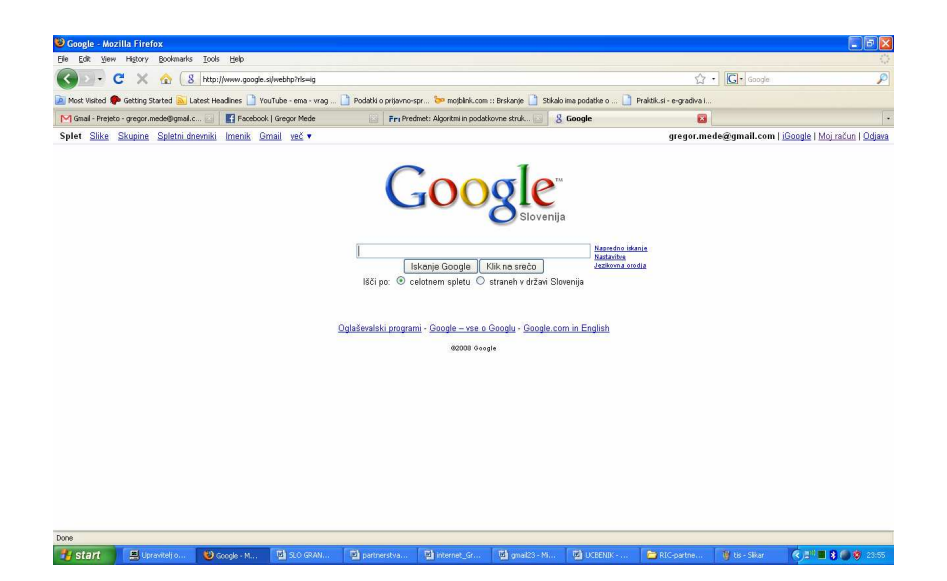

Iskalnik <u>www.google.si</u> pa nam poleg iskanja po straneh v Sloveniji ponuja tudi iskanje po celotnem svetovnem spletu. Poleg iskanja spletnih strani ponuja tudi iskanje slik, ter uporabo različnih novih aplikacij, ki si jih lahko prilagajamo po lastnih željah. Tako lahko uporabljamo googlove skupine, ki nam omogočajo klepet in prenos sporočil vsem članom skupine, uporabo spletnega dnevnika, koledarja, ki je kot nekakšen spletni organizator, saj lahko vanj tudi vpisujemo sestanke, si nastavljamo opomnike in podobno. Zelo uporabna aplikacija so Dokumenti, ki omogoča pregledovanje prejetih dokumentov, shranjevanje in spreminjanje dokumentov, ter objavo. Lahko pa tudi določite kdo si lahko ogleda vaše objavljene dokumente. Z aplikacijo Spletni album Picasa, pa lahko na svoji Googlovi strani objavimo fotografije, ki jih naložimo s svojega računalnika. Za nalaganje potrebujemo le program, ki pa si ga lahko naložimo z Googlove spletne strani.

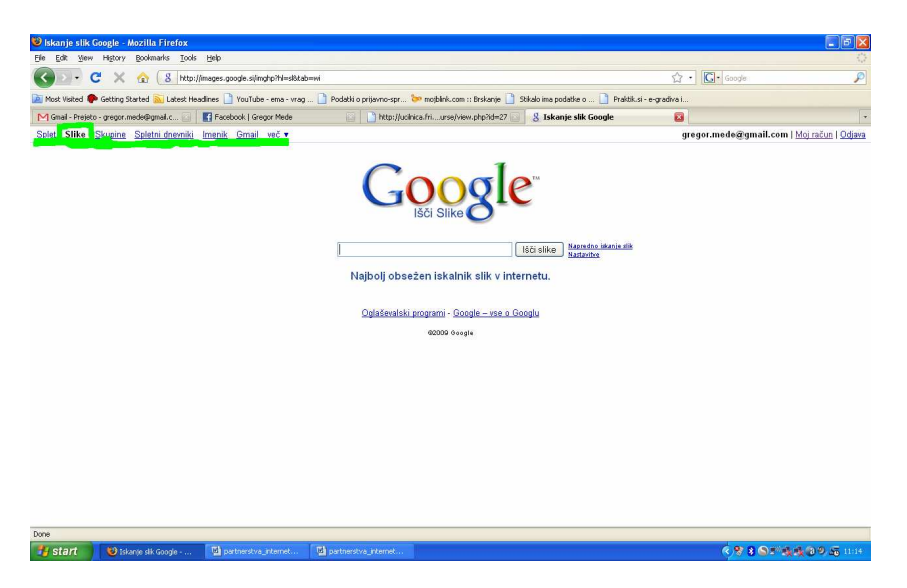

Vse aplikacije najdemo v levem zgornjem kotu brskljalnega okna.

Da pa lahko vse te aplikacije uporabljamo, se moramo v Google prijaviti in ustvariti svoj poštni (e-mail) račun.

#### Gmail

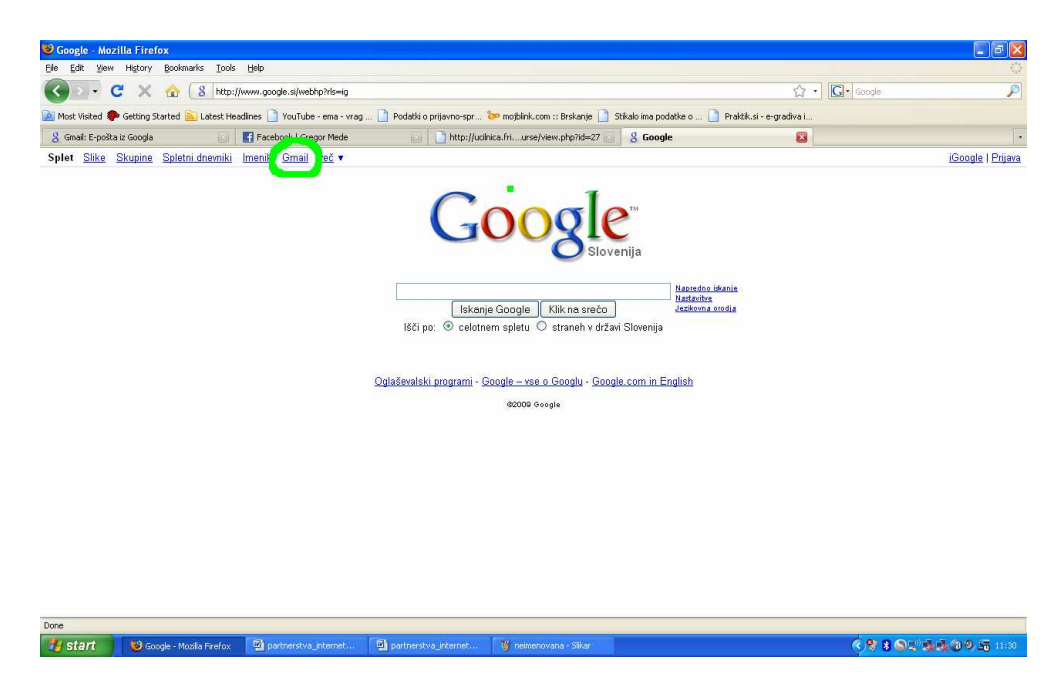

Da se prijavimo, na začetni strani <u>www.google.si</u> v desnem zgornjem kotu okna brskljalnika kliknemo na <u>**Prijava**</u>.

Odpre se nam okno, ki ga vidimo levo spodaj in lahko začnemo s postopkom prijave.

| 🕲 Gmail: E-pošta iz Googla - Mozilla Firefox                                                                                                    | Google računi - Mozilla Firefox                                                                                                    | X                 |
|----------------------------------------------------------------------------------------------------|----------------------------------------------------------------------------------------------------|-------------------|
| Ele Edit View Higtory Bookmarks Iools Help                                                                                                    | Elle Edit View History Bookmarks Iools Help                                                                                                    | $\langle \rangle$ |
| 🔇 💁 C 🗶 🏠 🚺 https://www.google.com/accounts/ServiceLogin?service=mal@passive=true@rm=false&continue=http%34%2 😭 - 🔀 - 😡 a                                                                                                    | P C X 🟠 🔝 https://www.google.com/accounts/NewAccount/Stervice-mail/accontinue-http%34%/2F%/2Fmail.google.com% 🏠 🔹 🖸 💿                                                                                                    | P                 |
| 🖻 Most Visited 🗭 Getting Started 🔊 Latest Headines 🗋 YouTube - ema - vrag 📄 Podatki o prijevno-spr 🐲 moblink.com :: Brskanje 🗋 Stikalo ima podatke o 🌓 Praktik.si                                                                                                    | Abb.s. i - e-gradiva L 🔰 🔊 Most Visted 🗣 Getting Started 🔊 Latest Headines 🗋 YouTube - ema - vrag 🗋 Podabi o prijovn-spr 🗫 moblink.com :: Brisanje 🗋 Stalab ima podabia o 🗋 Prabible.s. i - e-gradiva                                                                                                    | thu:              |
| 🖇 Gmail: E-pošta iz Googla 🚳 🔤 Naslovnica - 24ur.com 💿 📳 Facebook   Home 💿 Fre Predmet: Algoritmi in podatk 💿 🗋 Fizični skoj – Računalni                                                                                                    | isnahiška om 🔄 🕛 💈 Geogle računi 🚳 🖾 Naslovnica - 24ur.com 😨 📑 Fisobook   Home 😨 📅 Fir-Predmet: Algoritmi in podatk 💿 🗋 Fisični skoj – Računahiška om 🗉                                                                                                    | 1.                |
| Dobrodošil v storitvi Gmail                                                                                                    | Ustvarite si račun pri Googlu - Gmail                                                                                                    | 1                 |
| Googlov pristop k e-pošti.                                                                                                    | Change Language / Spremeni jezik: Slovenščina. 🗸                                                                                                    |                   |
| Second production position, bit terred position, if the periodical latitude body intrationals, during the periodical position. Numericality General pomerical position, da latitude body intrationals, da latitude body intrationals, da latitude body interationals, da latitude body interationals, da latitude body interatinals, da latitude body interationals, da latitude body interationa | Image: Section and the section of the section of t | 10                |
|                                                                                                    | I⊈I Zapomni si me na tem računalniku.                                                                                                    |                   |
| http://mail.coods.com/mail/iceum                                                                                                    | 2. odprtjem racuna pri Googlu boste omogočili funkcijo Spletna zgodovina. Spletna zgodovina                                                                                                    | n                 |

1. Kliknite na besedilo <u>Prijavite se za Gmail</u> Tukaj se prijava začne. Odpre se vam naslednje okno, kjer boste začeli vpisovati podatke 2. V okvirček za ime vpišite svoje ime. To bo ime, ki se bo prikazalo ob vaših dejanjih povezanih s storitvami Googla. Zato ni nujno, da vpišete svoje pravo ime, če ne želite da bi drugi poznali vašo pravo identiteto.

| 🖲 Google računi - Mozilla Firefox                                                                                                    | Soogle računi - Mozilla Firefox                                                                                                    |
|----------------------------------------------------------------------------------------------------|----------------------------------------------------------------------------------------------------|
| Ele Edit Yew Higtory Boolmarks Iools Help                                                                                                    | Ele Edit Yew Higtory Boolmarks Iools Help                                                                                                    |
| 🔇 🕗 C 🗙 🏠 🔞 https://www.google.com/accounts/NewAccount?service=mal@continue=http%34%2F%2Fmail.google.com%: 🏠 🔹 🔀 💿                                                                                                    | 🔇 🗁 C 🗙 🏠 🚯 https://www.google.com/accounts/NewAccount?service=mail&continue=http%34%25%25mail.google.com%; 🏠 • 🖸• Google 🖉                                                                                                    |
| 🔟 Nost Visted 🗭 Getting Started 🍙 Latest Headines 📋 YouTube - ema - wag 📄 Podatki o prijovno-spr 🗫 mobilink.com :: Brskanje 🗋 Stikko ima podatki o 📋 Praktik.si - e-gradiva L                                                                           | 🗻 Most Visited 🗭 Getting Started 🖳 Latest Headines 🗋 YouTube - eme - vrag 📋 Podatki o prijavno-spr 🐲 mojblink.com :: Brskarije 📋 Stikalo ima podatki o 📑 Praktik.si - e-gradiva L.                                                                                                    |
| 🖇 Google računi 😰 🔯 Naslovnica - 24ur.com 💿 📑 Facebook   Home 💿 🖓 Predmet: Algoritmi in podatk 🕡 🗋 Faichi sloj - Računalniška om                                                                                                    | 🖇 Google računi 😰 🔯 Naslovnica - 24ur.com 💿 📑 Facebook   Home 💿 F re Fredmet: Algoritmi in podatk 💿 📄 Fizični skoj Računalniška om                                                                                                    |
| Vistvarite si račun pri Googlu - Gmail      Change Language / Spremeni jezik: Slovenščina v                                                                                                    | Change Language / Spremeri jezak: Slovenščina v                                                                                                    |
| Odpri račun                                                                                                    | Odpri račun                                                                                                    |
| 2 Coopdown raCunom imate dostop do storike Gmail in <u>duugh Coopdown storike</u> . Če že imate Googdow naCun, ga<br>stjanite žu:<br>Uvod v Gmail<br>Ime:<br>Primak:<br>Zeljene prijavno Ime:<br>Primer: Jkroak, Janez Novak<br>prevente razpoložijosti | 2 Coopdown računom imate dostopi do storitve Gmail in <u>dough Googdown storites</u> . Če že imate Googdov račun, <u>se</u><br>prijestis zu-<br>Uvod v Gmail<br>Ime:<br>Primek:<br>Zeljene prijavno ime:<br>Primek:<br>Zeljene prijavno ime:<br>Primek:<br>Divoda<br>Divoda |
| Izberi geslo: Moč.gesla: Najmanj 8 znakov.                                                                                                    | Izberi geslo: Moč gesla:<br>Najmnj 8 znakov.                                                                                                    |
| Znova vnesite geslo:                                                                                                    | Znova vnesite geslo:                                                                                                    |
| 🗹 Zapomni si me na tem računalniku.                                                                                                    | 🗹 Zapomni si me na tem računalniku.                                                                                                    |
| Z odprtjem računa pri Geoglu boste omogočili funkcijo Spletna zgodovina. Spletna zgodovina 🛛                                                                                                    | Z odprtjem računa pri Geoglu boste omogočili funkcijo Spletna zgodovina. Spletna zgodovina                                                                                                    |
|                                                                                                    |                                                                                                    |

3. Vpišite priimek v okvirček. *S priimkom je podobno kot z imenom*.

| 5 🖉 🖓 🐨 🐨 🐨                     | bttps://www.google.com     | n/accounts/NewAccount?service=mail&continue-                  | http%3A%2F%2Fmail.google.com%; 🚼 🔹          | Google 🖉                           |
|---------------------------------|----------------------------|---------------------------------------------------------------|---------------------------------------------|------------------------------------|
| Most Visked 🅐 Getting Started 🔝 | Latest Headlines 📄 YouTul  | be - ema - vrag 📄 Podatki o prijevno-spr                      | 🐦 mojblink.com :: Brskanje 📋 Stikalo ima po | datke o 📄 Praktik.si - e-gradiva i |
| 🖁 Google računi 🛛 🔯 🗌           | 24 Naslovnica - 24ur.com   | Facebook   Home                                               | 🔄 🛛 🖓 Fri Predmet: Algoritmi in podatk 🔛    | 📄 Fizični sloj – Računalniška om 🔄 |
| 0                               |                            |                                                               |                                             |                                    |
|                                 | stvarite si račun pr       | i Googlu - Gmail                                              |                                             |                                    |
| byGoogle BETA                   |                            |                                                               | Okanan Lannana ( Paramani ingil             | Clause Line                        |
|                                 |                            |                                                               | change Language / Spremeni jezik.           | Siovenscina                        |
|                                 |                            |                                                               |                                             |                                    |
| Odpri račun                     |                            |                                                               |                                             |                                    |
|                                 |                            |                                                               |                                             |                                    |
| Z Googlovim računom ima         | ite dostop do storitve Gri | nail in <u>drugih Googlovih storitev</u> . Če že ir           | nate Googlov račun, <u>se</u>               |                                    |
| fuilance to                     |                            |                                                               |                                             |                                    |
|                                 |                            |                                                               |                                             |                                    |
| Uvod v Gmail                    |                            | 5. Frevente all je                                            |                                             |                                    |
| orou r onnun                    | 1.12                       | ime že zasedeno                                               |                                             |                                    |
| lime:                           | Jure                       |                                                               |                                             |                                    |
| Priimek:                        | Novak                      |                                                               |                                             |                                    |
| Żeliene priizme ime:            | law or all                 | - Compil com                                                  |                                             |                                    |
| Zeijeno prijavno nite.          | Primeroon Novak Jana       | az 1 de                                                       |                                             |                                    |
|                                 | Timore griotale, come      |                                                               |                                             |                                    |
|                                 | preverite razpoložljiv     | Set!                                                          |                                             |                                    |
|                                 |                            |                                                               |                                             |                                    |
| Izberi geslo:                   |                            | Moč gesla:                                                    |                                             |                                    |
|                                 | Najmanj 8 znakov.          | a second second                                               |                                             |                                    |
|                                 |                            |                                                               |                                             |                                    |
| Znova vnesite geslo:            |                            |                                                               |                                             |                                    |
| Znova vnesite geslo:            | Zanomni si me ni           | a tem računalniku                                             |                                             |                                    |
| Znova vnesite geslo:            | Zapomni si me ni           | a tem računalniku.<br>Geoglu boste omogožili funkcijo Seletes | zaodovina. Solatna zaodovina                |                                    |

4. Vpišite prijavno ime, ki ga želite imeti. *To bo tudi prvi del vašega e-poštnega naslova*.

|                                                                                                    | Google računi - Mozilla Firefo                            | K TOTAL                                                                                                    |                                                  |                                  |
|----------------------------------------------------------------------------------------------------|-----------------------------------------------------------|----------------------------------------------------------------------------------------------------|--------------------------------------------------|----------------------------------|
| C      C                                                                                                    | a Ear Tem Lifeory Bookmark                                | 2 Toole Deb                                                                                                    |                                                  | I was a                          |
| Vete de Gesters Staterel in Labert Houdres (* Vuluide-men.vrg) Poddet prijon-og. in nobility com :: Hearing (* Stado me poddet - e.gr.)       Poddet prijon-og. in nobility com :: Hearing (* Stado me poddet - e.gr.)         © endede rakue       If Modernes - 24x.zm       If Fordood   Home       Pro Headret Algorithm in poddet (* Poddet Algorithm in poddet (* Poddet Algorithm in poddet (* Pod                                                                                                    | 90 · C × 🗠 🛯                                              | 8 https://www.google.com/accounts/NewAccount?service=mal8cor                                                                                                    | tinue=http%3A%2F%2Fmail.google.com%; 12 *        | G * Google                       |
| Coopler native   Coopler native Textbook   None     Change Language / Spremeni jazik:     Cooplowin adunom imate dostop do storthy     Cooplowin adunom imate dostop do storthy     Cooplowin adunom imate dostop do storthy     Cooplowin adunom imate dostop do storthy     Cooplowin adunom imate dostop do storthy     Cooplowin adunom imate dostop do storthy     Cooplowin adunom imate dostop do storthy     Cooplowin adunom imate dostop do storthy     Change Language / Spremeni jazik:     Social dostop do storthy     Change Language / Spremeni jazik:     Social dostop do storthy     Change Language / Spremeni jazik:     Social dostop do storthy     Change Language / Spremeni jazik:     Social dostop do storthy     Border dostop do storthy     Change Language / Spremeni jazik:     Social dostop do storthy     Border dostop do storthy     Border dostop do storthy     Border dostop do storthy        Social dostop do storthy                                                                                                    | Most Visited 🏶 Getting Started 🔊                          | Latest Headines 📄 YouTube - ema - vrag 📄 Podatki o prijavno                                                                                                    | -spr 🐲 mojblink.com :: Brskanje 📋 Stikalo ima po | odatke o 📄 Praktik.si - e-gradiv |
| Charge Language / Spremeni jozik. Slovenščina v<br>Charge Language / Spremeni jozik. Slovenščina v<br>Cogolovin računom imste dostogi do storitve 6. Popravite prijavno ime, če<br>je potrebno<br>Vord v Gmail<br>Ime:<br>Primeri: Novak, Janez. Novak<br>Cejeno prijavno ime: Primeri: "Rovak, Janez. Novak                                                                                                    | 🖁 Google računi 🛛 📓                                       | 24 Naslovnica - 24ur.com                                                                                                    | 🔄 루 Predmet: Algoritmi in podatk 💽               | 📄 Fizični sloj – Računalniška om |
| Odpri račun<br>spinic Lu:<br>Vod v Gmail<br>Ine:<br>Vod v Gmail<br>Ine:<br>Ine:<br>Vod v Gmail<br>Ine:<br>Ine: |                                                           | stvarite si račun pri Googlu - Gmail                                                                                                    | Change Language / Spremeni jezik:                | Slovenščina 🗸                    |
| Uvod v Gmail<br>Ims:<br>Prilmek:<br>Zeljeno prijavno ime<br>Immaru:Morak, Janez. Novak<br>Immaru:Morak, Janez. Novak<br>Immaru                                                                                                    | Odpri račun<br>Z Googlovim računom ima<br>prijavite tu.   | tte dostop do storitve G<br>6. Popravite<br>prija∨no ime, če                                                                                                    | te Googlov račun, <u>se</u>                      |                                  |
| Primaru Ukovak, Janez, Novak<br>[prevente rezpěctš(sportf]]<br>//urenevák ni na vojijo, so pa vám na vojijo naskednja upprabniška imena.<br>© neovakjura I/71<br>© jura noval/72<br>© juran noval/71<br>© novak, jure791                                                                                                    | Uvod v Gmail<br>Ime:<br>Priimek:<br>Željeno prijavno ime: | Jure<br>Novek                                                                                                    | @gmail.com                                       |                                  |
|                                                                                                    |                                                           | Primert. JKovak, Janez Novak<br>[prevente razbložilnosti]<br>/turanovak ni na voljo, so pa vam na voljo naslednja upol<br>0 norakijem (71<br>0 june novak/76<br>0 june novak/76<br>0 june novak/70<br>0 novaki junenovak.novak/71<br>0 novaki junenovak.jun/731 | rabniška imena:                                  |                                  |
| Izhari anela: Mač anala:                                                                                                    |                                                           |                                                                                                    |                                                  |                                  |

- 5. Klinite na gumb, da preverite, če je ime, ki ste si ga izbrali že zasedeno.
- 🕜 💵 🕑 🗶 🏠 🔀 https://www.q G tting Started 💫 Latest Headines 🗋 YouTube - ema - vrag ... 🗋 Podatki o 😰 🛛 Naslovnica - 24ur.com 💿 📑 Facebook | Ho Ustvarite si račun pri Googlu - Gmail Change Language / Spremeni jezik: Slovenščina ~ Odpri račun op do storitve Gmail in <u>drugih Googlovih storitev</u>. Če že ir Z Googlovim računom prijavite tu. Uvod v Gmail Ime: Priimek: Nova Željeno prijavno ime k2205 razpoložljivost! vak ni na ak71 vak.jurenovak.jure79\*
- 6. Če je prijavno ime zasedeno, si izberemo drugega.

| Ear Ten uston Sooniau                                                                                | 2 Toop Fleib                                                                                                    |                                                                     |                                                                         |                                    |
|----------------------------------------------------------------------------------------------------|----------------------------------------------------------------------------------------------------|---------------------------------------------------------------------|-------------------------------------------------------------------------|------------------------------------|
| ) 🖸 • C 🗙 🏠 🌔                                                                                        | 8 https://www.google.com/a                                                                                                    | ccounts/NewAccount?service=mail&contir                              | we=http%3A%2F%2Fmail.google.com%; 🏠                                     | Google                             |
| ost Visited 🌪 Getting Started 脑                                                                      | Latest Headlines 📄 YouTube                                                                                                    | - ema - vrag 📄 Podatki o prijavno-sp                                | r 🗽 mojblink.com :: Brskanje 📋 Stikalo in                               | na podatke o 📋 Praktik.si - e-gr   |
| Google računi 🛛 🔯                                                                                    | 24 Naslovnica - 24ur.com                                                                                                    | Facebook   Home                                                     | Fri Predmet: Algoritmi in podatk                                        | 📄 📄 Fizični sloj – Računalniška on |
| 0                                                                                                    |                                                                                                    |                                                                     |                                                                         |                                    |
|                                                                                                    | stvarite și račun pri (                                                                                                    | Googlu - Gmail                                                      |                                                                         |                                    |
| byGoogle BETA                                                                                        |                                                                                                    |                                                                     | Obarra Lanara / Damara in                                               | -il- Clause Xilian                 |
|                                                                                                    |                                                                                                    |                                                                     | Change Language / Spremeni je                                           | szik. Siovenscina                  |
| 2.2.2.2.2.                                                                                           |                                                                                                    |                                                                     |                                                                         |                                    |
| Odpri racun                                                                                          |                                                                                                    |                                                                     |                                                                         |                                    |
|                                                                                                    |                                                                                                    |                                                                     |                                                                         |                                    |
|                                                                                                    |                                                                                                    |                                                                     |                                                                         |                                    |
| Z Googlovim računom im                                                                               | ate dostop do storitve Grnai                                                                                                    | il in <u>drugih Googlovih storitev</u> . Če ž                       | e imate Googlov račun, <u>se</u>                                        |                                    |
| Z Googlovim računom im:<br>prijavite tu                                                              | ate dostop do storitve Gmai                                                                                                    | il in <u>drugih Googlovih storitev</u> . Če ž                       | e imate Googlov račun <mark>, <u>se</u></mark>                          |                                    |
| Z Googlovim računom im:<br>prijavite tu.                                                             | ate dostop do storitve Grnai                                                                                                    | il in <u>drugih Googlowh storitev</u> . Če ž                        | e imate Googlov račun, <u>se</u>                                        |                                    |
| Z Googlovim računom im:<br>prijavite tu.                                                             | ate dostop do storitve Grnai                                                                                                    | il in <u>drugih Googlowh storitev</u> . Če ž                        | e imate Googlov račun, <u>se</u>                                        |                                    |
| Z Googlovim računom ima<br>prijavite tu.<br>Uvod v Gmail                                             | ate dostop do storitve Grnai                                                                                                    | il in <u>drugih Googlowh storitev</u> . Če ž<br><b>7. Zopet</b>     | e imate Googlov račun, <u>se</u>                                        |                                    |
| Z Googlovim računom im:<br>prijavite tu.<br>Uvod v Gmail<br>Ime:                                     | ate dostop do storitve Gmai<br>Jure                                                                                                    | i in <u>drugih Googlowh storiter</u> Če ž<br>7. Zopet<br>preverimo  | e imate Googlov račun, <u>se</u>                                        |                                    |
| Z Googlovim računom im:<br>prijavite tu.<br>Uvod v Gmail<br>Ime:<br>Priimek:                         | ite dostop do storitve Grnai<br>Jure                                                                                                    | l in <u>drugh Googlowh storites</u> Če ž<br>7. Zopet<br>preverimo   | e imate Googlov račun, <u>se</u>                                        |                                    |
| Z Googlovim računom im:<br>prijavite tu.<br>Uvod v Gmail<br>Ime:<br>Priimek:                         | Jure<br>Novak                                                                                                    | l in <u>drugh Googlowh storites</u> Če ž<br>7. Zopet<br>preverimo   | e imate Googlev račun, <u>se</u>                                        |                                    |
| Z Googlovim računom im<br>prijavle tu<br>Uvod v Gmail<br>Ime:<br>Prilmek:<br>Željeno prijavno ime:   | Jure<br>Novak                                                                                                    | l in <u>duigh Googloch storter</u> Če ž<br>7. Zopet<br>preverimo    | e imate Googlov račun, <u>se</u><br>@gmail com                          |                                    |
| Z Googlovim računom im<br>prijavite tu<br>Uvod v Gmail<br>Ime:<br>Prilmek:<br>Željeno prijavno ime:  | Jure<br>Novak<br>Jurenovak/2005                                                                                                    | I in <u>drugh Googlowh storter</u> Če ž<br>7. Zopet<br>preverimo    | e imate Googlov račun, <u>se</u><br>@gmail.com                          |                                    |
| Z Googlowin računom im<br>prijante tu:<br>Uvod v Gmail<br>Ime:<br>Prilmek:<br>Željeno prijavno ime:  | Jure<br>Novak<br>jurenovsk2205<br>primeri: Jovak, Johez.                                                                                                    | li in <u>drugh Googlexih storiter</u> Če ž<br>7. Zopet<br>preverimo | e imite Googlev račun, <u>se</u><br>@gmiti com                          |                                    |
| Z Googlowin računom im<br>prijatic tu.<br>Uvod v Gmail<br>Ime:<br>Prilmek:<br>Željeno prijavno ime:  | Jure<br>Novak<br>Ijurenovok/2205<br>Primeri: Jikorak, Jähez<br>prevente razpoložijivot                                                                                                    | 1 in <u>drugh Googlowh storter</u> Če ž<br>7. Zopet<br>preverimo    | e imate Googlov račun, <u>se</u><br>(@gmail.com                         |                                    |
| Z Gogłośn računom im<br>prjaste tu<br>Uvod v Gmail<br>Ime:<br>Ptilmek:<br>Żeljeno prijavno ime:      | Jure<br>Jure<br>Novak<br>jurenovak/2005<br>priverite razpoložijivot<br>jurenovak ni na voljo, s                                                                                                    | i in dugih <u>Googlavih stater</u> Če ž                             | e imate Googlov račun, <u>se</u><br>@gmail com                          |                                    |
| Z Googlowin računom im<br>prijatel tu:<br>Uvod v Gmail<br>Ime:<br>Prilimek:<br>Zeljeno prijavno ime: | Jure<br>Novak<br>Information (Jure)<br>Information (Jure)<br>In | li in dugsh Googlevih storter. Če ž                                 | e imate Googlov račun, <u>se</u><br>@g <i>mail com</i>                  |                                    |
| Z Gogłośn računom im<br>prijate tu<br>Uvod v Gmail<br>Ime:<br>Prlimek:<br>Żeljeno prijavno ime:      | Jure<br>Jurea<br>Novak<br>jurenovak2205<br>prevente razpoložijoor<br>jurenovak ni na voljo, s<br>O novskjure171<br>jurenovak ni na voljo, s                                                                                                    | i in dugih Googlevih storter. Če ž                                  | @gmail.com                                                              |                                    |
| Z Gogłośn računom im<br>prijete tu<br>Uvod v Gmail<br>Ime:<br>Prilmek:<br>Zeljeno prijavno ime:      | Jure Jure Novok Intervention Intervention In                                                                                                    | li in dugsh Googlevih storter. Če ž                                 | e imate Googlov račun, <u>se</u><br>@g <i>mail com</i><br>oniška imena: |                                    |

7. Zopet kliknemo na gumb za preverjanje. Če je potrebno *ta dva koraka ponavljamo*.

| 🕲 Google računi - Mozilla Firefox 📃 🛡 🗙                                                                                                    | 🖲 Google računi - Mozilla Firefox                                                                                                    |
|----------------------------------------------------------------------------------------------------|----------------------------------------------------------------------------------------------------|
| Ele Edit Yew Higtory Bookmarks Iools Help                                                                                                    | Elle Edit View Higtory Boolmarks Icols Helo                                                                                                    |
| 🔇 💵 C 🗙 🏠 🚺 https://www.google.com/accounts/NewAccount?service=mal&continue=http%3A%2F%2Fmal.google.com% 🏠 🔹 🔀 - Google 🔎                                                              | 🔇 💵 C 🗙 🏠 🚯 https://www.google.com/accounts/NewAccount?service=mal@continue=http%34%2F%2Fmail.google.com%; 🟠 🔹 🔀 💿 Social                                                        |
| 🙍 Most Visted 🌩 Getting Started 📓 Latest Headines 🗋 YouTube - ema - vrag 🗋 Podatki o prijavno-spr 🐤 moblink.com :: Brskanje 📑 Stikalo ima podatki o 📑 Praktik.si - e-gradiva L.        | 🖻 Most Visited 🗭 Getting Started 🏊 Latest Headlines 🗋 YouTube - ema - vrag 🗋 Podatki o prijovno-spr 🐤 moblink.com :: Brskanje 🗋 Stikalo ima podatke o 🌓 Praktik.si - e-gradiva I |
| 🖇 Google računi 🔯 🖾 Naslovnica - 24ur.com 💿 📳 Facebook   Home 💿 🖓 Fri Predmet: Algoritmi in podatk 💿 🗋 Facilita isioj Računalnšika om                                                  | 🖇 Google računi 🔯 🖾 Naslovnica - 24ur.com 💿 📑 Facebook   Home 💿 Fri Predmet: Algoritmi in podatk. 💿 🗋 Faithi skoj - Računalniška om. 💿 -                                         |
| Change Language / Spremeni jezik Slovenáčna v                                                                                                    | Change Language / Spremeni jezik: Slovenščina v                                                                                                    |
| <b>Odpri račun</b><br>2 Googlovim računom imate dostop do storitve Gmail in <u>drugih Googlovih storitev</u> <sup>°</sup> Če že imate Googlov račun, <u>se</u><br>pl <u>ipiteto zu</u> | Odpri fračun<br>Z Gosolovim ničunom imate dostop do storitve Graal in <u>drugih Googlovih storiter</u> . Če že imate Googlov račun, <u>se</u><br>prijatet tu:                    |
| Uvod v Grnail Ime: Jure Prilinek: Novok Zaljano prijavno ime: jjuranovok/2005 Primari JNovak, Janez Nov Ijoreverin razpodzilovotil jurenovak/2005 je na volv                           | Uvod v Gmail<br>Ime: Jure<br>Prilinek: Novok.<br>Zeljeno prijavno ime: juranovak/2205 @gmail.com<br>Primeri .Bkorak, Jan<br>prevente razolotit<br>ypišite geslo                  |
| Izberi geslo:<br>Najmarij 8 znakov.                                                                                                    | Izberi geslo: Mač gesla: Močna<br>Najmanj 8 znakov.                                                                                                    |
| Znova vnesite geslo:                                                                                                    | Znova vnesite geslo:                                                                                                    |
| 🗹 Zapomni si me na tem računalniku, 🔍                                                                                                    | ✓ Zagomni si me na tem računalniku,                                                                                                    |
| Loos www.conference.                                                                                                    | Loosa Loosa Loosa Loosa Loosa Loosa Loosa Loosa Loosa Loosa Loosa Loosa Loosa Loosa Loosa Loosa Loosa Loosa Loo                                                                  |

8. V okvirček vpišemo geslo, ki ga želimo imeti.

9. Zaradi varnosti geslo ponovno vpišemo v naslednji okvirček.

| 🥴 Google računi - Mozilla Firefox                                                                                                    |                                                                                                    | 🤓 Google računi                                                                                                    | <ul> <li>Mozilla Firefo;</li> </ul> | x                                                    |                                |                                             |                                      | l |
|----------------------------------------------------------------------------------------------------|----------------------------------------------------------------------------------------------------|----------------------------------------------------------------------------------------------------|-------------------------------------|------------------------------------------------------|--------------------------------|---------------------------------------------|--------------------------------------|---|
| Ele Edit Yew Higtory Bookmark                                                                                                    | s Iook Help                                                                                                    | Ele Edit Yew                                                                                                    | Higtory Bookmark                    | ks Iools Help                                        |                                |                                             |                                      |   |
| 🔇 🛛 - C 🗙 🏠 🎑                                                                                                    | 🔱 https://www.google.com/accounts/NewAccount?service=mal@continue=http%3A%2P%2Fmail.google.com%i 🏠 📲 🔀 = 😡                                                                                                    | C                                                                                                    | 🗙 🏠 🌔                               | 8 https://www.google.com/accounts                    | s/NewAccount?service=mail&conl | inue=http%3A%2F%2Fmail.google.com%; 🏠       | Google                               | ۶ |
| 🙇 Most Visited 🅐 Getting Started 🔊                                                                                                    | Latest Headines 🗋 YouTube - ema - vrag 📄 Podatki o prijovno-spr 🗽 mojblink.cam :: Brskanje 📄 Stikalo ima podatke o 🌓 Praktik.si - e-gradiva I                                                                                                    | 🔊 Most Visited 🌮 (                                                                                                    | Getting Started 🔝                   | Latest Headines 📄 YouTube - ema -                    | vrag 📋 Podatki o prijavno-     | pr 🗽 mojblink.com :: Brskanje 📋 Stikalo im  | a podatke o 📋 Praktik.si - e-gradiva |   |
| 🖇 Google računi 🛛 🔯                                                                                                    | 🛂 Naslovnica - 24ur.com 💿 📑 Facebook   Home 💿 F Pri Predmet: Algoritmi in podatk 💿 🗋 Pizični sloj – Računalniška om 💿 🔸                                                                                                    | 8 Google računi                                                                                                    | 8                                   | 24 Naslovnica - 24ur.com                             | Facebook   Home                | Fri Predmet: Algoritmi in podatk 🕢          | 📄 Fizični sloj – Računalniška om 🧾   |   |
| lme:                                                                                                    | Jure                                                                                                    | lme:                                                                                                    |                                     | Jure                                                 |                                |                                             |                                      | 1 |
| Priimek:                                                                                                    | Novak                                                                                                    | Priime                                                                                                    | ·k:                                 | Novak                                                | _                              |                                             |                                      |   |
| Żaliana nalim ma imat                                                                                                    | (internet)                                                                                                    | Ž. 11                                                                                                    |                                     | i com                                                |                                |                                             |                                      |   |
| Zeijeno prijavno ime:                                                                                                    | Primeri: JNovak Janez Novak                                                                                                    | Zeijend                                                                                                    | ) prijavno ime:                     | Primeri: JNovak Janez Novak                          | (ggman.com                     |                                             |                                      |   |
|                                                                                                    |                                                                                                    |                                                                                                    |                                     |                                                      |                                |                                             |                                      |   |
|                                                                                                    | prevenite razpoložljivosti                                                                                                    |                                                                                                    |                                     | preverite razpoložljivost!                           |                                |                                             |                                      |   |
|                                                                                                    | jurenovak2205 je na voljo                                                                                                    |                                                                                                    |                                     | jurenovak2205 je na voljo                            |                                |                                             |                                      |   |
| Izberi geslo;                                                                                                    | Moč cesta: Močna                                                                                                    | Izberi (                                                                                                    | geslo;                              |                                                      | Moč cesla:                     | loćna                                       |                                      |   |
| , and the second second | Najmanj 8 znakov.                                                                                                    | ,                                                                                                    | ·                                   | Najmanj 8 znakov.                                    |                                |                                             |                                      |   |
| Znova vnesite geslo:                                                                                                    | •••••••• 10. izberite v primeru da                                                                                                    | Znova                                                                                                    | vnesite geslo:                      | •••••                                                |                                |                                             |                                      |   |
|                                                                                                    | Zapomni si me na tem računalniku. Varnostno nozahimo                                                                                                    |                                                                                                    |                                     | Zapomni si me na tem ra                              | čunalniku.                     |                                             |                                      |   |
|                                                                                                    | Z odprtjem računa pri Googlu boste omogočili f vnrašanje                                                                                                    |                                                                                                    |                                     | Z odprtjem računa pri Googlu I                       | boste omogočili funkcijo Sp    | etna zgodovina. Spletna zgodovina           |                                      |   |
|                                                                                                    | omogoča posamezniku prilagojeno izkušnjo na pri posobiljo na gregori je stati je stati stati je stati je stati stati je stati je stati je stati je |                                                                                                    |                                     | omogoča posamezniku prilago<br>priporočili Več o tem | ojeno izkušnjo na Googlu z     | ustreznejšimi zadetki iskanja in            |                                      |   |
|                                                                                                    | 🗹 Omogoči Spletna zgodovina.                                                                                                    |                                                                                                    |                                     | 🗹 Omogoči Spletna zgodovi                            | na.                            |                                             |                                      |   |
|                                                                                                    |                                                                                                    |                                                                                                    |                                     |                                                      |                                |                                             |                                      |   |
| Varnostno vprašanje:                                                                                                    | Izberite vprašanje                                                                                                    | Varnos                                                                                                    | stno vprašanje:                     | Izberite vprašanje                                   |                                |                                             |                                      |   |
|                                                                                                    | Če ste pozabili svoje geslo, vas bomo vprašali po odgovoru na vaše varnostno vprašanje. <u>Več o</u>                                                                                                    |                                                                                                    |                                     | Če ste pozabili svoje geslo, va                      | is bomo vprašali po odgovor    | u na vaše varnostno vprašanje. <u>Več o</u> |                                      |   |
| Odaman                                                                                                    | tem                                                                                                    | Odaas                                                                                                    |                                     | tem                                                  |                                | -                                           |                                      |   |
| ougovoi.                                                                                                    |                                                                                                    | ougovi                                                                                                    | <i>n</i> .                          |                                                      |                                |                                             |                                      |   |
| Sekundarni e-naslov:                                                                                                    | Ta paeley za uperablia za prevenianie vočena računa, če boste kdaj imali teževe z njim oz, boste                                                                                                    | Sekune                                                                                                    | darni e-naslov:                     | Ta paciar co uperablia za pres                       | mionio vočego ročuno, če b     | osto kdaj imali tažma z pijm oz, basta      |                                      |   |
|                                                                                                    | pozabilkovoje geslo. Če nimate drugega e-naslova, lahko to polje pustite prazno. <u>Več o tem</u>                                                                                                    |                                                                                                    |                                     | pozabili svoje geslo. Če nimat                       | e drugega e-naslova, lahko     | to polje pustite prazno. <u>Več o tem</u>   |                                      |   |
| Meali                                                                                                    |                                                                                                    | Meale<br>Done                                                                                                    |                                     |                                                      |                                |                                             | umu acode com                        | - |
| and an an an an an an an an an an an an an                                                                                                    |                                                                                                    | and the second second se |                                     |                                                      |                                |                                             | 10000 110102 110                     |   |

10. V tem koraku si izberemo varnostno vprašanje, ki ga bomo dobili, če pozabimo geslo.

| 🕹 Google računi - Mozilla Firefox    |                                                                                                    | 🥹 Goo | gle računi - Mozilla Firefox      |                                                                                                    |
|--------------------------------------|----------------------------------------------------------------------------------------------------|-------|-----------------------------------|----------------------------------------------------------------------------------------------------|
| Elle Edit Yew History Bookmarks      | Toole Help                                                                                                    | Ele E | dit Yew Higtory <u>B</u> ookmarks | s Iools Helo                                                                                                    |
| 🔇 💽 - C 🗙 🏠 🌆                        | https://www.google.com/accounts/NewAccount?service=mal8continue=http%3A%2P%2Fmail.google.com%i 🏠 🔹 🔀 • Google 🔎                                                                                        |       | 🗩 C 🗙 🏠 🚺                         | 👌 https://www.google.com/accounts/NewAccount?service=mail&continue=http%3A%2F%2Fmail.google.com%i 🏠 🔹 🔀 • Google 🔎                            |
| 🙍 Most Visited 🅐 Getting Started 🔊 L | atest Headines 🗋 YouTube - ema - vrag 📋 Podatki o prijovno-spr 🐎 mojblink.com :: Brskanje 📋 Stikalo ima podotke o 🎦 Praktik.si - e-gradiva I                                                           | Most  | Visited 🅐 Getting Started 🔝 I     | Latest Headines 🗋 YouTube - ema - vrag 🗋 Podatki o prijovno-spr 🐦 mojblink.com :: Brskanje 📘 Stikalo ima podatke o 🗋 Praktik.si - e-gradiva I |
| 🖇 Google računi 🛛 🔯                  | 2 Naslovnica - 24ur.com 💿 📑 Facebook   Home 💿 F redmet: Algoritmi in podatk 💿 📄 Fizični sloj – Računalniška om 💿 🔹                                                                                     | 8 Go  | ogle računi 🛛 🔯                   | 🔯 Naslovnica - 24urcom 💿 📑 Facebook   Home 💿 🖓 Fre Predmet: Algoritmi in podatk 💿 📄 Fizični skoj Računalniška om 💿 🔹                          |
| lme:                                 | Jure                                                                                                    |       | lme:                              | Jure                                                                                                    |
| Priimek:                             | Novak                                                                                                    |       | Priimek:                          | Novak                                                                                                    |
| . Željeno prijavno ime:              | jurenovak2205 @gmail.com<br>Primer: JNovak, Janez.Novak                                                                                                    |       | Željeno prijavno ime:             | jurenovak2205 @gmail.com<br>Primer: JHorak, Janez Novak                                                                                       |
|                                      | prevente razpolažljivost!                                                                                                    |       |                                   | prevente rezpoložijivosti                                                                                                    |
|                                      | jurenovak2205 je na voljo                                                                                                    |       |                                   | jurenovak2205 je na voljo                                                                                                    |
| Izberi geslo:                        | Najmanj B znakov.                                                                                                    |       | Izberi geslo:                     | Najmanj 8 znakov.                                                                                                    |
| Znova vnesite geslo:                 |                                                                                                    |       | Znova vnesite geslo:              |                                                                                                    |
|                                      | 🗹 Zapomni si me na tem računalniku.                                                                                                    |       |                                   | 🗹 Zapomni si me na tem račur in Vprašanje                                                                                                    |
|                                      | Z odgrtiem računa pri Googla boste omogočili funkcija Salatas zaodanja.<br>Snogoča posamatiku prisogolno izlučnjo na Go<br>pripostičili V <u>šća tem</u>                                               |       |                                   | Z dotytiem računa pri Gosglu bos<br>omogoča postavanika prisagojem<br>priportički. V <u>Kća tem</u><br>20 omogoči Splavana zgodovina          |
| Varnostno vprašanje:                 |                                                                                                    |       | Varnostno vprašanje:              | Napisel/a bom svoje vprešanje                                                                                                    |
| Odgovor:                             | Navedrite primamo števika popostega potrika.<br>Navedrite teviko knjizičnici rizkaznice<br>Katera je bila vača pras teoforska števika                                                                  |       |                                   | če ste pozabili svoje geslo, vas borno vprašali po odgovoru na vaše varnostno vprašanje. <u>Već s</u><br><u>tem</u>                           |
| Sekundarni e-naslov:                 | Napisal/a bom svoje vprašanje                                                                                                    |       | Odgovor:                          | I                                                                                                    |
|                                      | Ta nasiov se uporabija za preverjanje vasega racuna, ce boste kdaj imeli težave z njim oz. boste<br>pozabili svoje geslo. Če nimate drugega e-naslova, lahko to polje pustite prazno. <u>Več o tem</u> |       | Sekundarni e-naslov:              | Ta naslov se uporablja za preverjanje vašega računa, če boste kdaj imeli težave z njim oz. boste                                              |
| Kenii                                |                                                                                                    | Doore |                                   | norzabili svoje peslo. Če nimate dnigena e-naslova, labko to polje nustite prazno. Več o tem                                                  |
|                                      | C Ministra                                                                                                    |       | 4                                 |                                                                                                    |

...lahko pa izbremo zadnjo možnost, kliknemo in nato v naslednji okvirček sami napišemo vprašanje.

| yw regor bolines in the bit<br>C we get register were and were bolines in the first service in the first service in                                                                                                    | računi - Mozilla Firefox                                                                                                    |                                                                                                    | 🐸 Google računi - Mozilla Firefox                 |                                                                                                    |
|----------------------------------------------------------------------------------------------------|----------------------------------------------------------------------------------------------------|----------------------------------------------------------------------------------------------------|---------------------------------------------------|----------------------------------------------------------------------------------------------------|
| Or Origon Support and constructive started started st                                                                                                    | View Higtory Bookmarks                                                                                                    | Iook Heb                                                                                                    | Ele Edit View Higtory Bookmarks Iools Help        |                                                                                                    |
| <pre>ind _ attrig gate _ described/res _ var_le _ madde gregero op _ modphi.com : Bidarp _ Stadu macdoda _ Phabla.com _ Phore attrig gate _ described/res _ Var_labe = ex-vag _ Podds gregeror op _ modphi.com : Bidarp _ Stadu macdoda _ Phabla.com _ Phore attrig gate _ described/res _ Var_labe = ex-vag _ Podds gregeror op _ modphi.com : Bidarp _ Stadu macdoda _ Phabla.com _ Phore attrig gate _ described/res _ Var_labe = ex-vag _ Podds gregeror op _ modphi.com : Bidarp _ Stadu macdoda _ Phabla.com _ Phore attrig gate _ described/res _ Var_labe = ex-vag _ Podds gregeror op _ modphi.com : Bidarp _ Stadu macdoda _ Phabla.com _ Phore attrig gate _ described/res _ Var_labe = ex-vag _ Podds gregeror op _ modphi.com : Bidarp _ Stadu macdoda _ Phabla.com _ Phore attrig gate _ described/res _ Var_labe = ex-vag _ Podds gregeror op _ modphi.com : Bidarp _ Stadu macdoda _ Phabla.com _ Phore attrig gate _ described/res _ Var_labe = ex-vag _ Podds gregeror op _ modphi.com : Bidarp _ Stadu macdoda _ Phabla.com _ Phore attrig gate _ described/res _ Var_labe = ex-vag _ Podds gregeror op _ modphi.com : Bidarp _ Stadu macdoda _ Phabla.com _ Phore attrig gate _ described/res _ Var_labe = ex-vag _ Podds gregeror op _ modphi.com : Bidarp _ Stadu macdoda _ Phabla.com _ Phore attrig gate _ described/res _ Var_labe = ex-vag _ Podds gregeror op _ modphi.com : Bidarp _ Stadu macdoda _ Phabla.com _ Phore attrig gate _ described/res _ Var_labe = ex-vag _ Podds gregeror op _ Podds gregeror op _</pre>                                                                                                    | - C × 🛧 🕼                                                                                                    | https://www.google.com/accounts/NewAccount?service=mail&continue=http%3A%2F%2Fmail.google.com%; 🏠 🔹 🚺 🖌 Google 🖉                                                                                                    | C X 🕎 https://www.g                               | pogle.com/accounts/NewAccount?service=mail&continue=http%3A%2F%2Fmail.google.com%; 🏠 🔹 🚺 🗧 Google           |
| Construction of Laber reaction of Laber reacting reaction of Laber reacting reacting reacting                                                                                                    |                                                                                                    | and Dear Dear have been an Dear                                                                                                    |                                                   | Deservice in the set Deservice Deservice                                                                    |
| e rekum                                                                                                    | ted 🐙 Getting started 🔬 L                                                                                                    | atest Headines 📋 You Lube - eme - Vrag 🔄 Podatol o prijavno-spr 🧼 mojpink, com 1: prskanje 📋 Stokalo ima podatole o 📋 Praktik, s - e-gradiva I                                                                                                    | Most visited P Getting started M Latest Headlines | You ube - ema - vrag You abs o prijevno-spr V mojoink.com :: erskanje Stokalo ima podatke o Yraktik.si - e- |
| ine: uwe   Pinos: Novok:   Zoleso pijkono: ime:   Pinos: Novok:   Zeljeno pijkono: ime:   proverte razpolciljooti preverte razpolciljooti   jurenovak/2005 je na vojo jurenovak/2005 je na vojo   Inte: jurenovak/2005 je na vojo   Inte: jurenovak/2005 je na vojo   Jurenovak/2005 je na vojo jurenovak/2005 je na vojo   Inte: jurenovak/2005 je na vojo   Inte: jurenovak/2005 je na vojo                                                                                                    | e računi 🛛 🔛 🗄                                                                                                    | 🕐 Naslovnica - 24ur.com 👘 🛃 Facebook   Home 👘 🖓 Pri Predmet: Algoritmi in podatk. 🔅 📋 Plačni skoj Računalniška om. 🔬 🔹                                                                                                    | 🖇 Google računi 🔛 🗧 Naslovnica - 2                | Mur.com 🔄 🛃 Facebook   Home 🔄 🖓 Fredmet: Algoritmi in podatk 🔄 🛄 Faični skoj – Računalniška                 |
| Prime: Novak   Zeljene prijave in: jurenovak/205   prime:: Novak, Janez. Novak, Janez. Novak, Ja                                                                                                    | lme:                                                                                                    | Jure                                                                                                    | Ime: Jure                                         |                                                                                                    |
| Number       Number       Number       Number       Number         Zelgione polijavoni im:       Internoval/2005       @gymail.com       Primer:: Novak, Janez. Novak         prevente razgoldžijoniti       jurenoval/2005 je na vojo       jurenoval/2005 je na vojo       jurenoval/2005 je na vojo         Exberi gesia:                                                                                                    | Priimek                                                                                                    | N La Carlo                                                                                                    | Priimek:                                          |                                                                                                    |
| jelne prijavno im       jemarovak2205       germail com       germail com         primer:       jurenovak2205       germail com       jermovak2205       germail com         primer:       jurenovak2205       jen avojo       jermovak2205       jen avojo         their geslo:       jurenovak2205       jen avojo       jurenovak2205       jen avojo         their geslo:       jurenovak2205       jen avojo       jen avojo       jen avojo         their geslo:       jen avojo       jen avojo       jen avojo       jen avojo         To stako:       Zapomi si me na tem računalniku.       Zopojen načkuna pr Googlu botes omogoči funkcijo Spletna zgodovina. Spletna zgodovina       Spletna zgodovina. Spletna zgodovina       Spletna zgodovina       Spletna zgodovina         Orogozi o Spletna zgodovina.       Spletna zgodovina.       Spletna zgodovina.       Spletna zgodovina.       Spletna zgodovina.         Orogozi o Spletna zgodovina.       Spletna zgodovina.       Spletna zgodovina.       Spletna zgodovina.       Spletna zgodovina.         Orogozi o Spletna zgodovina.       Spletna zgodovina.       Spletna zgodovina.       Spletna zgodovina.       Spletna zgodovina.         Vamostno vyrašaji po dogov ov       ma oke vomostno vyrašaji po dogov ov       ma oke vomostno vyrašaji po dogov ov avaše vamostno vyrašaji po dogovovu avaše vamostno vyrašaji po dogovovu avaše vamos                                                                                                    | inite in the second second sec | INDVOK.                                                                                                    | NUVAR                                             |                                                                                                    |
| Primer: Movak, Janez Novak  prevento exapolicibilioni  prevento exapolicibilioni prevento exapolicibilioni prevento exapolicibili                                                                                                    | eljeno prijavno ime:                                                                                                    | jurenovak2205 @gmail.com                                                                                                    | Żeljeno prijavno ime: jurenovak22                 | 105 @gmail.com                                                                                              |
| prevente razgolstijkout   jurnovak2205 je na vojo   plane une na tern računalniku.   Zajomni si me na tern računalniku.   Zajomni si me na tern računalniku.   Statina ma tern računalniku.   Statina tern računalniku. <                                                                                                    |                                                                                                    | Primeri: JNovak, Janez. Novak                                                                                                    | Primeri: JNov                                     | rak, Janez Novak                                                                                            |
| Jurnoval/2026 je na vojo       jurnoval/2026 je na vojo         Izberi gela:       jurnoval/2026 je na vojo         Znovo vnesile gela:       Morianiji Diznakov:         Znovo vnesile gela:       Jurnoval/2026 je na vojo         Di Aponni si me na tem natumitaku.       Zodoprim računa pričogolju boste omogoči funkcijo Spletna zgodovina. Spletna zgodovina. Spletna zgodovina.         Di Omogoči Spletna zgodovina.       Intervision o structure i tem natumitaku.         Zodovo vnesile gela:       Daponni si me na tem natumitaku.         Zodovo vnesile gela:       Daponni si me na tem natumitaku.         Zodovi vnesile gela:       Daponni si me na tem natumitaku.         Zodoprim računa pričogolju boste omogoči funkcijo Spletna zgodovina.       Spletna zgodovina.         Una setto v pračaja (Marka bom zvoje vprešajane)       Intervision pričeko je spletna zgodovina.         Odgovor:       Napliše ima vošego lubblenčko.         Za tem in mo venednja zgodovina.       Vanostno vprašaje v presizioni zgodovina.         Napliše ima vošego jubblenčko.       Ce ste pozvabili rovig geslo, vas borno vprašaje v venestno vprašaje, Vač geti         Odgovor:       To radov se upresklja zgodovina.       Napliše ima vošego jubblenčko.         Ce ste pozvabili rovig geslo, vas borno vprašali po odgovoru na vše vanostno vprašali po odgovoru na vše vanostno vprašali po odgovoru na vše vanostno vprašali po odgovoru na vše vanostno vprašali po odgovoru na vše vanostno vprašali po od                                                                                                    |                                                                                                    | prevente razpoložlikost                                                                                                    | prevente raz                                      | zaoležijivosti                                                                                              |
| jurenovak2205 je na vojo       jurenovak2205 je na vojo         zberi geslo:       jurenovak2205 je na vojo         zberi geslo:       jurenovak2205 je na vojo         kaberi geslo:       jurenovak2205 je na vojo         kaberi geslo:       jurenovak2205 je na vojo         kaberi geslo:       jurenovak2205 je na vojo         kaberi geslo:       jurenovak2205 je na vojo         kaberi geslo:       jurenovak2205 je na vojo         kaberi geslo:       jurenovak2205 je na vojo         kaberi geslo:       jurenovak2205 je na vojo         kaberi geslo:       jurenovak2205 je na vojo         kaberi geslo:       jurenovak2205 je na vojo         kaberi geslo:       jurenovak2205 je na vojo         kaberi geslo:       jurenovak2205 je na vojo         kaberi geslo:       jurenovak2205 je na vojo         kaberi geslo:       jurenovak205 je na vojo         kaberi geslo:       jurenovak205 je na vojo         kaberi geslo:       jurenovak205 je na vojo         kaberi geslo:       jurenovak205 je na vojo         kaberi geslo:       jurenovak205 je na vojo         kaberi geslo:       jurenovak205 je na vojo         kaberi geslo:       jurenovak205 je na vojo         kaberi geslo:       jurenovak205 je na vojo                                                                                                    |                                                                                                    |                                                                                                    |                                                   |                                                                                                    |
| Itabui gesiti:          Mod. gesiti: Mod. gesiti: Mod. gesiti: Mod. gesiti: Mod.         Mod. gesiti: Mod.         Mod. gesiti: Mod.         Mod.         gesiti: Mod.         Mod.         gesiti: Mod.         Mod.         gesiti: Mod.         Mod.         gesiti: Mod.         Mod.         gesiti: Mod.         Mod.         gesiti: Mod.         Mod.         gesiti: Mod.         Mod.         gesiti: Mod.         Mod.         gesiti: Mod.         Mod.         mode         Mod.         mode         mode         Mod.         mode         Mode         mode         mode                                                                                                    |                                                                                                    | jurenovak2205 je na voljo                                                                                                    | jurenovak                                         | 2205 je na voljo                                                                                            |
| Najmanj 8 znakov         Anova vnesite godo         Zapomi si me atem začunalnku.         Zapomi si me atem začunalnku.         Zapomi si me atem začunalnku.         Zapomi si me atem začunalnku.         Zapomi si me atem začunalnku.         Zapomi si me atem začunalnku.         Zapomi si me atem začunalnku.         Zapomi si me atem začunalniku.         Zapomi si me atem začunalniku.         Zapomi si me atem začunalniku.         Zapomi si me atem začunalniku.         Zapomi si me atem začunalniku.         Zapomi si me atem začunalniku.         Zapomi si me atem začunalniku.         Zapomi si me atem začunalniku.         Zapomi si me atem začunalniku.         Zapomi si me atem začunalniku.         Zapomi si me atem zapodovina.         Itamostne vprašanje       Itamostne vprašanje         Napitele miz vojengo iprijetemizita       Varestne vprašanje.         Napitele miz vojengo iprijetemizita       Varestne vprašanje.         Napitele miz vojengo iprijetemizita       Varestne vprašanje.         Napitele miz vojengo iprijetemizita       Varestne vojengo iprijetemizita         Varestne vojengo iprijetemizita       Varestne vojengo iprijetemizita         Varestne vojengo iprijetemizita       Varestne vojengoli biprieteze v nim roz. baste <t< td=""><td>zberi geslo:</td><td>Moč gesla: Močna</td><td>Izberi geslo:</td><td>Moč sesla: Močna</td></t<>                                                                                                    | zberi geslo:                                                                                                    | Moč gesla: Močna                                                                                                    | Izberi geslo:                                     | Moč sesla: Močna                                                                                            |
| nova veneške gesle:                                                                                                    |                                                                                                    | Najmanj 8 znakov.                                                                                                    | Najmanj 8 zna                                     | akov.                                                                                                    |
| Zaporni si me na tem računalniku.     Zodnjem računa pri Googlu bote omogoči funkcjo Spletna zgodovna. Spletna zgodovna.     Spletna zgodovna.     Sp                                                                                                    | nova vnesite geslo:                                                                                                    |                                                                                                    | Znova vnesite geslo:                              |                                                                                                    |
| Zaporni si me na tem računalniku.     Zodjemi na rudi ma načunalniku.     Zodjemi na rudi na rudi                                                                                                    |                                                                                                    |                                                                                                    |                                                   |                                                                                                    |
| Z odgrijem računa pro Googlu boste omogočili funkcijo. Spletna zgodovina. Spletna zgodovina<br>propredla <u>Vača tem</u><br>Domogoča posnatniku prisigonovičkuje na Googlu z ustreznejimi zadetki iskanja n<br>propredla <u>Vača tem</u><br>Domogoča posnatniku prisigonovičkuje na Googlu z ustreznejimi zadetki iskanja n<br>propredla <u>Vača tem</u><br>Domogoča posnatniku prisigonovičkuje na Googlu z ustreznejimi zadetki iskanja n<br>propredla <u>Vača tem</u><br>Domogoča posnatniku prisigonovičkuje na Googlu z ustreznejimi zadetki iskanja n<br>propredla <u>Vača tem</u><br>Domogoča posnatniku prisigonovičkuje na Googlu z ustreznejimi zadetki iskanja n<br>propredla <u>Vača tem</u><br>Domogoča posnatniku prisigonovičkuje na Googlu z ustreznejimi zadetki iskanja n<br>propredla <u>Vača tem</u><br>Domogoča posnatniku prisigonovica.<br>Napiste ime vošeg tubijenčka:<br>Ca ste pozabili renje geslo, vas borno vprašalje o dograva vaše vamostno vprašanje. <u>Vača tem</u><br>Dodgovor:<br>Ta nadet se upreblja za prevejnjev vošega račina, če boste koji imeli težne z njin oz. boste<br>nozabili oneja na nadenju jetiko nogli nosti nosti<br>Ta nadet se upreblja za prevejnjev vošega račina, če boste koji imeli težne z njin oz. boste<br>nozabili oneja na nadenju jetiko nogli nosti nosti<br>Ta nadet se upreblja za prevejnjev vošega račina, če boste koji imeli težne z njin oz. boste<br>nozabili oneja na nadenju jetiko nogli nosti nosti no zava voše vanostno vprašalje voče nejmeti na voče nejmeti na voče na posnik i tek na znjima prevejnjev vošega prevejnjev vošega račina voče nejmeti na voče nejmeti na prevejnjev vošega prevejnjev vošega račina voče nejmeti na voče nejmeti na prevejnjev vošega na prevejnjev vošega račina z odovina subeti na prevejnjev vošega na prevejnjev vošega na prevejnjev vočega na prevejnjev vošega na prevejnjev vošega na prevejnjev vošega na prevejnjev vočega na prevejnjev vošega na prevejnjev vošega na posna jetiko na posnatniko na prevejnjev voče na posnatniko na prevejnjev vošega na prevejnjev vošega na posnatniko na posnatniko na posnatniko na posnatniko na posnatniko na posnatniko na posnatniko na posnatniko na posnatn                      |                                                                                                    | 🗹 Zapomni si me na tem računalniku.                                                                                                    | 🗹 Zapomni                                         | si me na tem računalniku.                                                                                   |
| bingojeća jozar za na pradujeni iz zobije na doduje i zavenjegani iz zobije na doduje i zavenjegani iz zobije na doduje i zavenjegani iz zobije na doduje i zavenjegani iz zobije na doduje i zavenjegani iz zobije na doduje i zavenjegani iz zobije na doduje i zavenjegani iz zobije na doduje i zavenjegani iz zobije na doduje i zavenjegani iz zobije na doduje i zavenjegani iz zobije na doduje i zavenjegani iz zobije na doduje i zavenjegani iz zobije na doduje i zavenjegani iz zobije na doduje i zavenjegani i zaveni na kaja ni melo doduje zavenjegani iz zobije na doduje i zavenjegani iz zobije na doduje i zavenjegani iz zobije na doduje i zavenjegani i zaveni na kaja ni melo doduje zavenjegani i zaveni na kaja ni melo doduje zavenjegani i zaveni na kaja ni melo doduje zavenjegani i zaveni na kaja ni melo doduje zavenjegani i zaveni na valje vanostno vprašanje. Varije zavenje valje zavenjegani i zaveni na valje vanostno vprašanje valje zavenjegani i zaveni na valje vanostno vprašanje. Varije zavenje valje zavenjegani i zaveni na valje vanostno vprašanje. Varije zavenje valje zavenjegani je valje zavenjegani i zaveni na valje vanostno vprašanje valje zavenjegani i zaveni na valje vanostno vprašanje. Varije zavenje valje zavenjegani je valje zavenjegani je                                                                                                    |                                                                                                    | Z odprtjem računa pri Googlu boste omogočili funkcijo Spletna zgodovina. Spletna zgodovina                                                                                                    | Z odprtjem rad                                    | čuna pri Googlu boste omogočili funkcijo Spletna zgodovina. Spletna zgodovina                               |
| Congoçi Spietra zgodovina.     11. V pristie     odgovor     codgovor     codg                                                                                                    |                                                                                                    | prinoročili. Već o tem                                                                                                    | priporočili. Ve                                   | ramezniku pinagujeno izkusnjo na Googio z usnežnejsimi zadetki iskanja m<br>ič o tem                        |
| Armostno vyrašanje: Napisal/e bom svoje vprešanje v<br>Napišale im švoje uprešanje v<br>Napišale im svoje vprešanje v<br>Napišale im svoje vprešanje v<br>Napišale vprešanje v<br>Napišale im svoje vprešanje v<br>Napišale im svoje vprešanje v<br>Napišale im svoje vprešanje v<br>Napišale vprešanje v<br>Napišale vprešanje v<br>Napišale vprešanje v<br>Napišale vprešanje v<br>Napišale vprešanje v<br>Napišale vprešanje v<br>Napišale vprešanje v<br>Napišale vprešanje v<br>Napišale vprešanje v<br>Napišale vprešanje v<br>Napišale vprešanje v<br>Napišale vprešanje vprešanje v<br>Napišale vprešanje vprešanje vprešanje v<br>Napišale vprešanje vprešanje v<br>Napi |                                                                                                    | Comogoči Spletna zgodovina. 11. V pisite                                                                                                    | Omogoči                                           | Spletna zgodovina.                                                                                          |
| Armostne vyrašanje: Napisel/e bom svoje vprešanje v voje sprešanje v voje vprešanje v voje v vprešanje v voje v vprešanje v voje v voje v voje v                                                                                                    |                                                                                                    | odgovor                                                                                                    |                                                   |                                                                                                    |
| Instruction of units were subscription a units were subscription and units were subscription and                                                                                                    | /arnostno vnračanje:                                                                                                    | Manipallia ham orgin meniania                                                                                                    | Varnostno vorašanja: Napisalija b                 |                                                                                                    |
| Ivojnske me vošega juojnova       Ivojnske me vošega juojnova         Ca ste pozibili svije geslo, vas bomo vprašali po odgovnu na vaše vamostno vprašali po odgovnu na vaše vamostno vprašeta po odgova po odgovnu na vaše vamostno vprašali po                                                                                                    | ramosaro (prasanje:                                                                                                    | Ivapisar a uoni svoje vprasalne                                                                                                    | Trapisar a b                                      | oni svoje vljidsanje                                                                                        |
| tem Utem Utem Utem Utem Utem Utem Utem U                                                                                                    |                                                                                                    | (vopisile imę vosega ljubijentka<br>Ca ste nozabili svije naslo, vse homo voračali no odnov na vače varnostno voračanje. Več o                                                                                                    | Ce ste nozahi                                     | i vosega ijuoljenoka<br>ili svoje neslo, vas homo vorašali no odnovoru na vaše varnostno vorašanje. Več o   |
| Magovor:<br>iokundami e nasłov:<br>Ta nasłov se uporablją za prewnjanje valega računa, če boste kduj imeli težave z njim oz. boste<br>orozbili sonie nesło. Ce inizat drugena e nasłow. Likko to nolie nustite nazro. Već n tem<br>w kontroli i nasłow se uporablją za prewnjanje valega računa, če boste kduj imeli težave z njim oz. boste<br>norzbili sonie nesło. Ce inizat drugena e nasłow. Likko to nolie nustite nazro. Već n tem                                                                                                    |                                                                                                    | tem                                                                                                    | tem                                               | n orde gene, ne serve ipraem pe engerera na nee rameente ipraemje. <u>Too o</u>                             |
| iekundami e natlov:<br>Ta natlov se uporablja za prevenjanje vašega računa, če bote kdaj imeli težwe z njim oz. boste<br>orazbili somi onatlov. Se note kdaj imeli težwe z njim oz. boste<br>orazbili somi onatlov. Se note kdaj imeli težwe z njim oz. boste<br>orazbili somi onatlov. Se note kdaj imeli težwe z njim oz. boste<br>orazbili somi onatlov. Se note kdaj imeli težwe z njim oz. boste                                                                                                    | )dgovor:                                                                                                    |                                                                                                    | Odgever: aro N♥                                   |                                                                                                    |
| Ta naslov se uprablja za prevejanje vašega računa, če boste kdaj imeli težave z njim oz. boste norabili svije neslo. Če nimate drumena enasliva, lakkot nonije unistite razno. Već n tem                                                                                                    | alum dami a madam                                                                                                    |                                                                                                    | Calundami a naslara                               |                                                                                                    |
| in intervo se operangie se provenjenje se provinjenje se obrasti prime se ovara intervo se operangie se provinjenje se operangie se provinjenje se operangie se provinjenje se operangie se operanje se operanje s                                                                                                    | Sekundarin e-nasiov.                                                                                                    | Ta naciou ca unorabila za prevenianja vačena računa. Ke boste kdej imeli težave z nijm oz. boste                                                                                                    | Sekunuarin e-haslov:                              | unorablia za nzevarianja vačena računa, če hnota krlaj imali tažava z njim oz, hnota                        |
|                                                                                                    |                                                                                                    | norzabili swie neslo. Ce nimate druega enastrus, te otrae stag intel tester z niji ob zoste na stag intel tester z niji ob zoste na stag intel te | nozabili svoje                                    | neslo. Če nimate dninega e-naslova. Jahko to polie nustite prazno. Več o tem                                |

11. V okvirček napišemo odgovor na vprašanje, ki ga ...če pozabite geslo morate poznati odgovor na vaše bomo morali vpisati če bomo pozabili geslo.

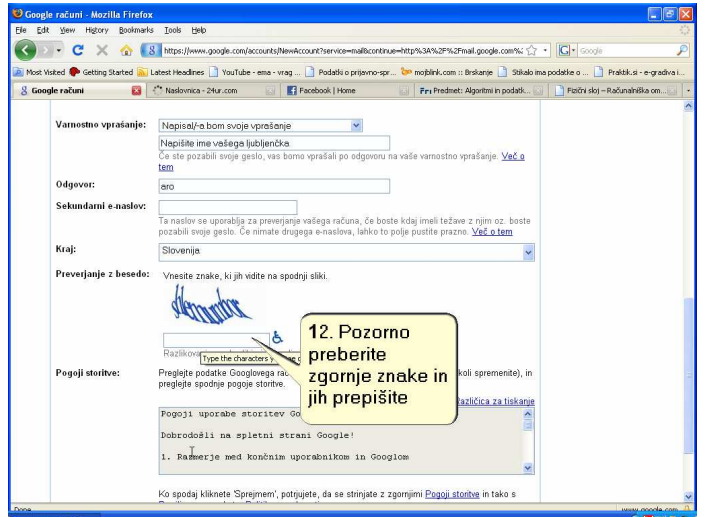

vprašanje, drugače ne morete dostopati do svojega računa.

| Most ' | Visited 🏶 Getting Started 🔝 L | atest Headines 📄 YouTube - ema                                                                                                    | - vrag 📄 Podatki o prijavr                                                                                                    | no-spr 🗽 mojblink.com :: I                              | Brskanje 📄 Stikalo ima                            | podatke o 📋 Praktik.s     | i - e-gradiva |
|--------|-------------------------------|----------------------------------------------------------------------------------------------------|----------------------------------------------------------------------------------------------------|---------------------------------------------------------|---------------------------------------------------|---------------------------|---------------|
| 8 God  | ogle računi 🛛 🔯 🗌             | 24 Naslovnica - 24ur.com                                                                                                    | Facebook   Home                                                                                                    | Fri Predmet: .                                          | Algoritmi in podatk 🔝                             | 📄 Fizični sloj – Računaln | iška om       |
|        | Sekundarni e-naslov:          | Ta naslov se uporablja za pre<br>pozabili svoje geslo. Če nima                                                                          | iverjanje vašega računa, či<br>ite drugega e-naslova, lahl                                                                                                    | a boste kdaj imeli težave<br>co to polje pustite prazno | z njim oz. boste<br>I <u>Več o tem</u>            |                           |               |
|        | Kraj:                         | Slovenija                                                                                                    |                                                                                                    |                                                         | ~                                                 |                           |               |
|        | Preverjanje z besedo:         | Vnesite znake, ki jih vidite r<br>Hematiku<br>shlemumbor<br>Basilirosanja mart velikimi a                                               | na spodnji sliki.<br>E                                                                                                    | hnn                                                     |                                                   |                           |               |
|        | Pogoji storitve:              | Preglejte podatke Googloveg<br>preglejte spodnje pogoje stor                                                                            | a računa, ki ste jih vnesli ;<br>itve.                                                                                                    | tgoraj (vedno lahko karko<br><u>Ra</u> :                | oli spremenite), in<br><u>zličica za tiskanje</u> |                           |               |
|        |                               | Pogoji uporabe stori<br>Dobrivači i na spletn<br>1. Razmerje med konči<br>Ko spodaj kliknete Sprejmer<br>Pravili programa kot s Politik | tev Google<br>1 stran1<br>nim uporal<br>13. Kl<br>13. Kl<br>13. Kl<br>13. Kl<br>13. Kl<br>13. Kl<br>13. Kl<br>13. Kl<br>14. Kl<br>14. | liknite tukaj<br>e somjimi Pogoji stor<br>mi račun.     | ntwe in tako s                                    |                           |               |

12. V okvirček pod vijugastim napisom prepišite ta napis. Pozorno preglejte črke, predno jih vpišete

13. Ko ste prepisali napis, kliknete na gumb za ustvarjanje računa.

| 🙂 Uvod v Gmail - Mozilla Firefox                                                                                                    | 🖲 Gmail - Prejeto (1) - jurenovak2205@gmail.com - Mozilla Firefox                                                                                                    |
|----------------------------------------------------------------------------------------------------|----------------------------------------------------------------------------------------------------|
| Elle Edit View Higtory Bookmarks Iools Help                                                                                                    | Efe Edit Vew History Bookmarks Iools Help                                                                                                    |
| 🕜 ः - C X 🏠 (M http://mail.google.com/mail/help/nt/js/intro.html                                                                                                    | 🔇 🤄 C 🗙 🏠 (M http://mail.google.com/mail/#rbox 🔤 🗘 • 💽 • 500gle 🔎                                                                                                    |
| 🔯 Most Visked 🗣 Getting Started 🔊 Latest Headlines 🗋 YouTube - ema - vrag 📄 Podatki o prijovno-spr 🐤 mojblink.com :: Breskanje 📄 Stakalo ima podatkie o 🗋 Praktik.si - e-gradiva i                                                                                                    | 📓 Most Visited 🏶 Getting Started 🔊 Latest Headlines 🗋 YouTube - ema - vrag 🗋 Podatki o prijovno-spr 🐌 mobilink.com :: Brskanje 📗 Stikalo ima podatke o 🗋 Praktik.st - e-gradiva L.                                                                                                    |
| 附 Uvod v Gmall 🗧 🖾 Naslovnica - 2 tur-com 💿 📑 Facebook   Home 💿 Fari Predmet: Algoritmi in podatk. 💿 🛅 Fatiri skoj – Računahiška com                                                                                                    | M Gmail - Prejeto (1) - jur 👩 🔯 Nasłowica - 24ur.com 💿 📑 Facebook   Home 💿 🖉 Fredmet: Algoritmi in podatk 💿 📄 Esični skoj - Računalniška om 💽 🔹                                                                                                    |
| Cestikel       Pripravljen sem – pokaži mi moj raćun         Artiviraje, ne brižie.       Odčano jokanje, manj stragulazala da strata         Artiviraje, ne brižie.       Odčano jokanje motora strata         Brotova v dola strata       Odčano jokanje motora strata         Brotova v dola strata       Odčano jokanje motora strata         Brotova v dola strata       Odčano jokanje motora strata         Brotova v dola strata       Odčano jokanje motora strata         Brotova v dola strata       Odčano jokanje motora strata         Brotova v dola strata       Odčano jokanje motora strata         Brotova strata       Odčano strata         Brotova strata       Odčano strata         Brotova strata       Odčano strata         Brotova strata       Odčano strata         Brotova strata       Odčano strata         Brotova strata       Odčano strata         Brotova strata       Odčano strata         Brotova strata       Odčano strata         Brotova strata       Odčano strata         Brotova strata       Odčano strata         Brotova strata       Odčano strata         Brotova strata       Odčano strata         Brotova strata       Odčano strata         Brotova strata       Odčano strata         Brotova st                                                                                                    | Genal Columnati Columnati Columnati Sulta anesta Sulta ud * prevova2006@ymail.com (Matching Columnati Columnati Col                           |
| Uživajte v pogovoru.<br>Vaka demand v vali maja Porijstoj je več kot<br>spostoj in več vali maja Porijstoj je več kot<br>spostoj in več vali maja Porijstoj je več kot<br>spostoj in več vali maja Porijstoj je več kot<br>spostoj in več vali maja Porijstoj je več kot<br>spostoj in več vali maja Porijstoj je več kot<br>spostoj in več vali maja Porijstoj je več kot<br>spostoj in več vali maja Porijstoj je več kot<br>spostoj in več vali maja Porijstoj je več kot<br>spostoj in več vali maja Porijstoj je več kot<br>spostoj in več vali porijstoj je več kot<br>spostoj in več vali porijstoj je več kot<br>spostoj in več vali porijstoj je več kot<br>spostoj in več vali porijstoj je več kot<br>spostoj in več vali porijstoj je več kot<br>spostoj in več vali porijstoj je več kot<br>spostoj in več vali porijstoj je več kot<br>spostoj in več vali porijstoj je več kot<br>spostoj in več vali porijstoj je več kot<br>spostoj in več vali porijstoj je več kot<br>spostoj in več vali porijstoj je več kot<br>spostoj in več vali porijstoj je več kot<br>spostoj je več več več vali porijstoj je več kot<br>spostoj je več več več več več kot<br>spostoj je več več več kot<br>spostoj je več več več kot<br>spostoj je več več več kot<br>spostoj je več več več kot<br>spostoj je več več kot<br>spostoj je več več kot<br>spostoj je več več kot<br>spostoj je več več kot<br>spostoj je več več kot<br>spostoj je več kot<br>spostoj je ve | Control of Control of Contro |

14. Lahko si preberete pozdravna sporočila, nato pa kliknete na napis, da se vam pokaže vaš poštni račun. s prejetimi sporočili.

15. To je vaš poštni predal. Trenutni pogled je mapa

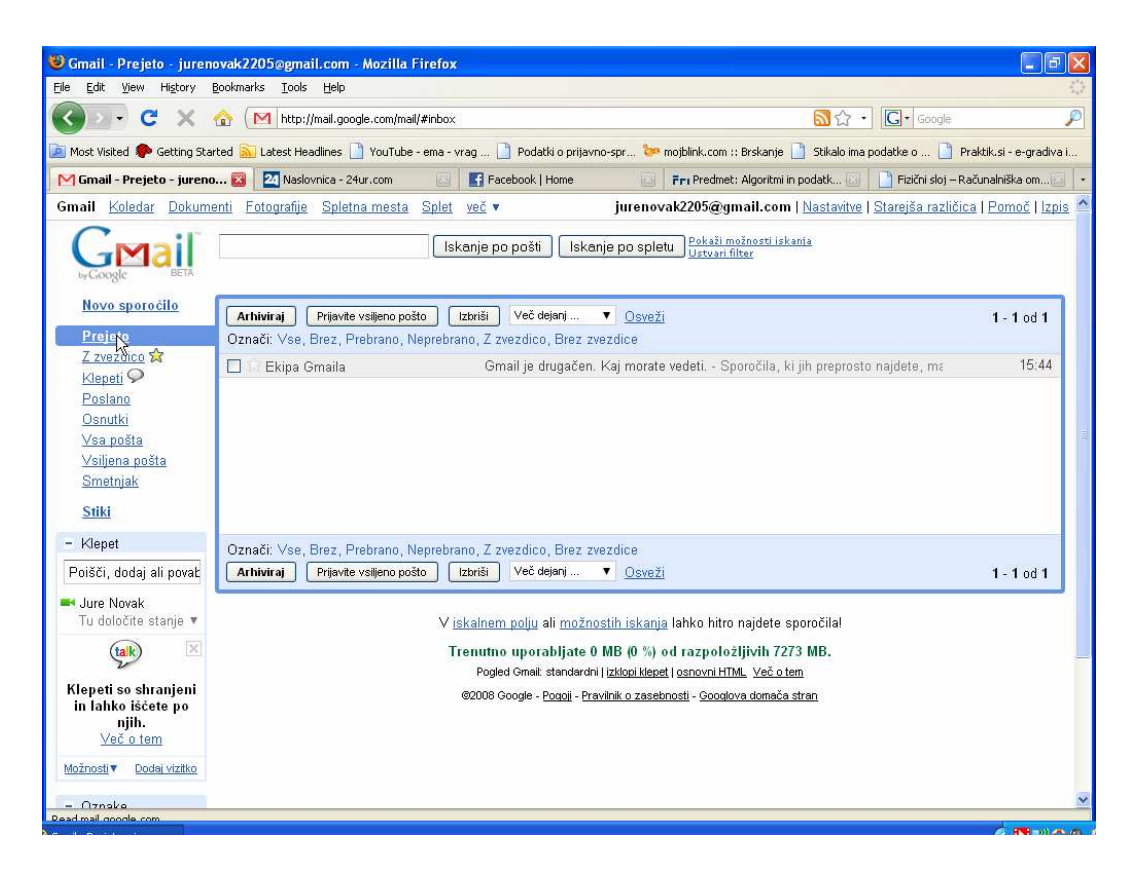

V levem zgornjem kotu okna brkljalnika vidite besedo **Gmail.** To pomeni da se trenutno nahajate v poštnem predalu. Vaš poštni predal ima več map. Trenutna je mapa Prejeto, kjer so vsa vaša prejeta sporočila. So pa še mape za poslana sporočila, sporočila označena z zvezdico (sporočila, ki so vam pomembna si lahko označite z zvezdico), klepeti, osnutki sporočil, Smetnjak in Stiki. V mapo Stiki se vam sproti, ko dobivate ali pošiljate sporočila shranjujejo novi stiki (imena in poštni naslovi ljudi, s katerimi komunicirate).

Pod spiskom map pa najdete okvir s hitrimi stiki-tu so navedeni tisti s katerimi se bolj pogosto dopisujete. Tukaj lahko tudi katerega od njih povabite v klepet in si tako izmenjujete natipkana sporočila, ki se vašemu sogovorniku prikažejo v trenutku, ko jih vi natipkate. Če pa imate na vašem računalniku spletno kamero in slušalke z mikrofonom, pa vam Google omogoča tudi videoklic, kar pomeni da lahko gledate vašega sogovornika-seveda mora imetu tudi on spletno kamero in slušalke ter mikrofon.

Zraven besede Gmail v levem zgornjem kotu najdete tudi druge aplikacije: Koledar, Dokumenti, Fotografije in ostale.

## Lokalne vsebine in iskanje zanimivosti po spletu

V našem okolju najdemo mnogo spletnih strani, ki vam ponujajo veliko koristnih informacij in vam olajšajo vaš vsakdan.

Recimo, da nas zanima, kaj se v našem okolju dogaja, zanima nas vremenska napoved, vozni red mestnega prometa, tv spored, novosti v naši občini in še kaj drugega. Vse to najdemo na spletu. Kako hitro to najdemo, pa je odvisno od naše izurjenosti v iskanju. Na začetku boste porabili kar nekaj časa, da najdete informacijo, ki ste jo želeli najti, vendar ne obupujte, če se spomnite, obstajajo zaznamki, zato hitro dodajte stran v zaznamke in naslednjič so informacije le en klik od vas. Vsak začetek je težak, zato vam bomo malo pomagali.

Osredotočili se bomo samo na nekaj spletnih strani, vedeti pa morate da ima že večina podjetij in organizacij svoje spletne strani, zato lahko v iskalnik (google.si ali najdi.si) vpišete kar ime organizacije, zavoda ali podjetja in tako pridete neposredno do tistega kar vam podjetje, zavod ali organizacija ponuja.

Če želite izvedeti, kakšno bo vreme, preprosto vtipkajte geslo vreme ali vremenska napoved v okvirček za iskalno geslo na najdi.si ali google.si in takoj dobite rezultate iskanje, ki jih nato pregledate in najdete vam razumljivo in priljubljeno napoved, ki jo lahko potem dodate tudi v zaznamke. Če pa glede napovedi niste preveč zahtevni, pa jo lahko najdete v okrnjeni obliki na veliko spletnih straneh.

Doganje v našem okolju lahko spremljate na spletnih straneh časopisov, revij, radio postaj ali pa lokalne televizije. Tako je, vsi imajo svoje spletne strani. Če želimo najti spletno stran časopisa npr. Dolenjski list, preprosto vpišemo njegovo ime kot iskalno geslo v iskalnik in verjetno nas bo že prvi rezultat iskanja pripeljal na spletno stran časopisa, katerega točen naslov pa je <u>www.dolenjskilist.si</u>.

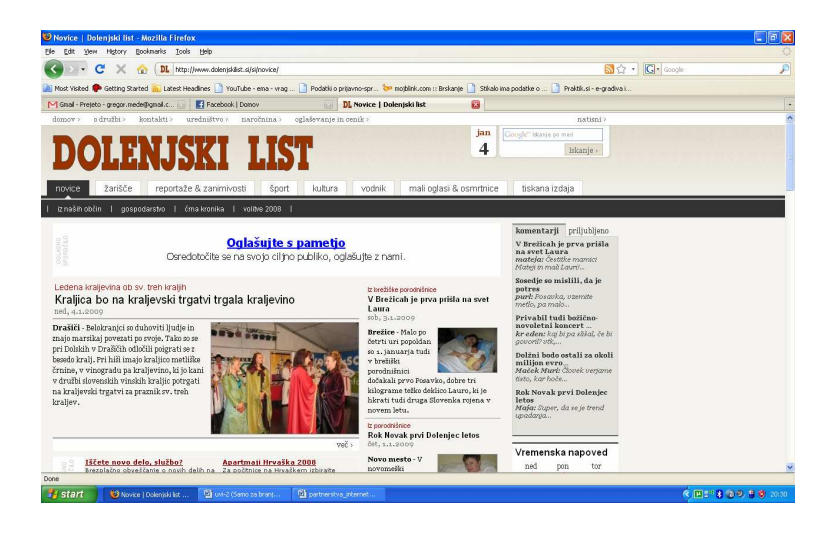

Na tej spletni strani si lahko preberemo članke, ki so povezani z dogajanjem v naših občinah. Tu najdemo tudi malo okrnjeno, pa vseeno zadovoljivo vremensko napoved, vse novice so razdeljene tudi po občinah, lahko pa si izbiramo samo novice iz kulture, športa, male oglase in druge. Prednost spleta je, da lahko novice tudi komentirate, se pa na strani najde tudi kakšna anketa. Vsekakor koristna stran za uporabnike interneta v našem okolju.

Še ena zanimiva stran je stran novomeške televizije Vaš kanal, ki se nahaja na naslovu <u>www.tv-nm.si</u> ali <u>www.vaskanal.com</u>.

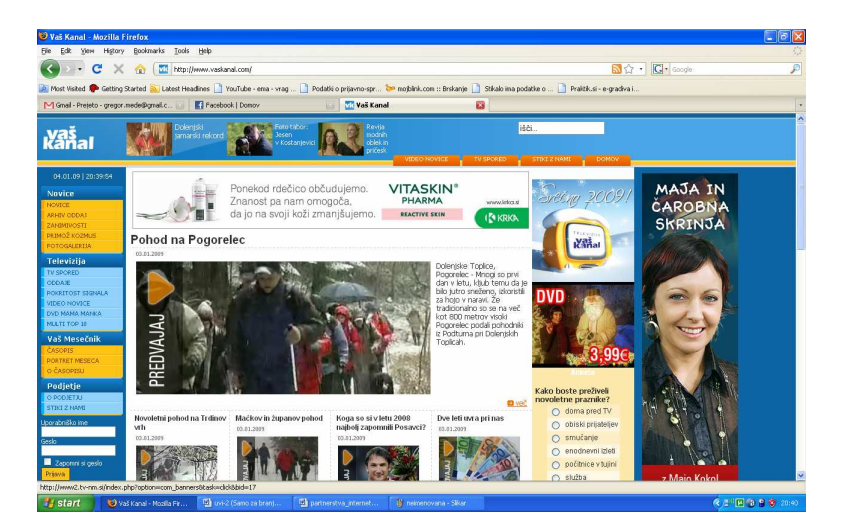

Tudi na tej strani najdemo mnogo različnih člankov novic iz različnih področij, prednost je, da so tu objavljene tudi videonovice, kar pomeni da si lahko pogledamo kakšen prispevek, ki smo ga ob gledanju novic na televiziji mogoče zamudili. Stran pa vsebuje tudi vse podatke o televiziji Vaš kanal, kakor tudi celotni tv spored.

Še ena spletna stran z novicami je aktualna v našem okolju, njen naslov pa je <u>www.lokalno.si</u> . Tu boste našli veliko zanimivih člankov, zanimiva pa je rubrika "namig za premik", kjer najdete ingormacije o prihajajočih dogodkih v našem okolju.

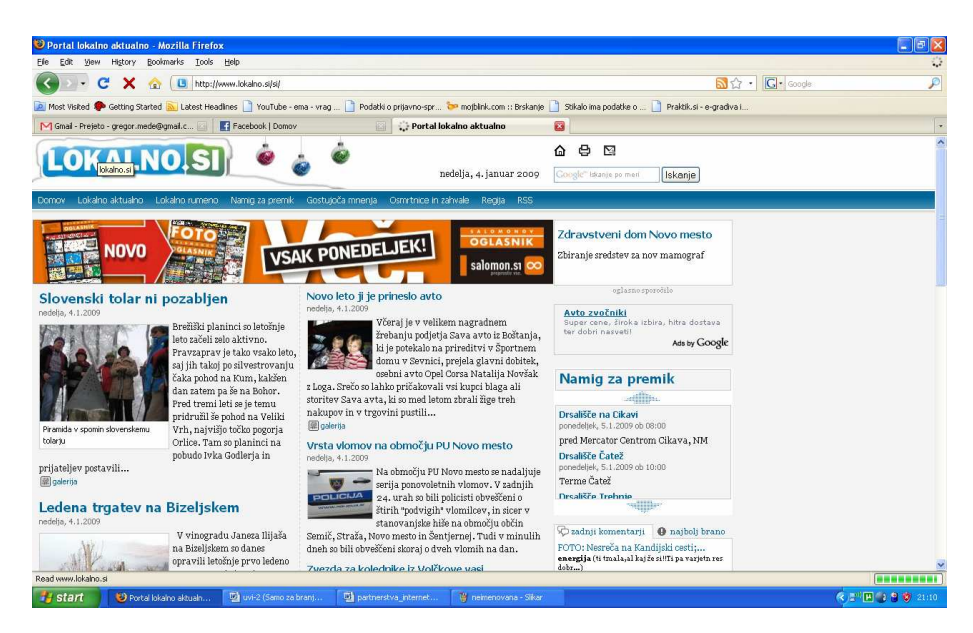

Vsekakor pa ne smemo pozabiti na spletno stran novomeške občine www.novomesto.si

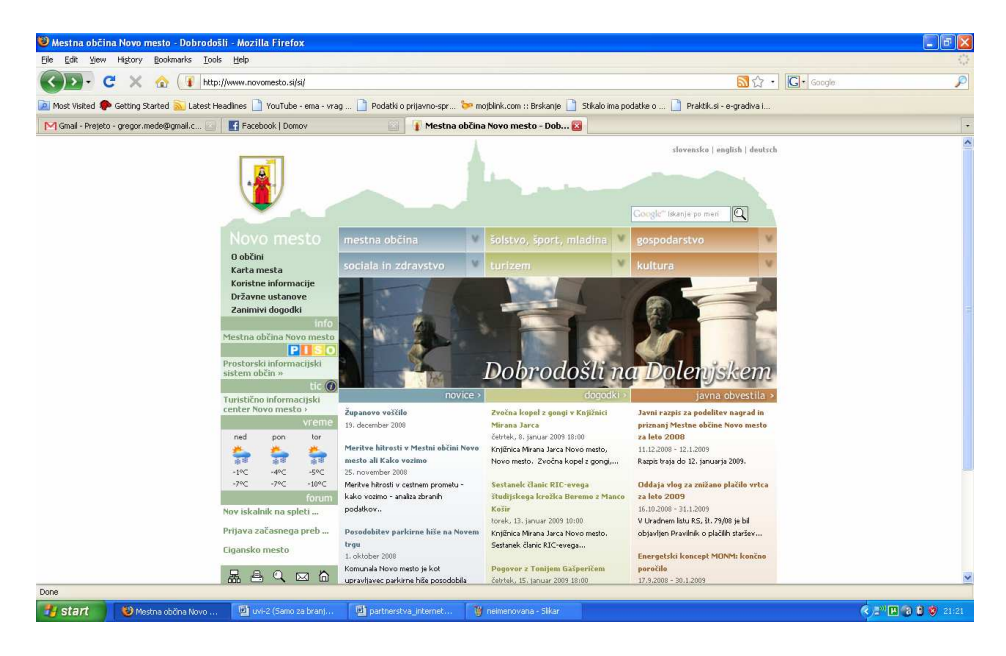

Tukaj boste našli veliko koristnih informacij, ki so razdeljene po različnih temah: sociala in zdravstvo, šolstvo, šport in mladina, turizem, gospodarstvo, kultura in drugo. Tako lahko na primer z nekaj kliki izveste kontaktne številke in naslove različnih organizacij, njihove delovne čase, povezave na njihove spletne strani in podobno. Lahko si preberete tudi kaj o znamenitostih v novomeški občini, kaj si je vredno ogledati, napovednik kulturnih dogodkov in podobno. Tu so objavljeni tudi najrazličnejši razpisi mestne občine, različna javna obvestila, novice, vremenska napoved in še kaj bi se našlo.

Svoje spletne strani pa imajo tudi ostale občine v našem okolju, zato lahko novice še bolj lokalnega značaja poiščete na njihovih spletnih straneh. Spletne strani nekaterih okoliških občin pa so:

- <u>www.trebnje.si</u>
- <u>www.sentjernej.si</u>
- <u>www.obcina-straza.si</u>
- <u>www.krsko.si</u>
- <u>www.metlika.si</u>
- <u>www.dolenjske-toplice.si</u>
- ...

Seveda je še veliko drugih spletnih strani, povezanih z našim okoljem, če jih želite obiskati, potrebujete le naslov, ali pa ime strani oz. organizacije in le to vpišete v okvirček za iskalno geslo na najdi.si ali google.si . Vsekakor pa ne pozabite dodati spletnih strani, ki jih boste pogosto obiskovali, v zaznamke, kjer vam bodo kasneje dosegljive že z enim klikom.